## U-Web Missioni

## Guida al rimborso M.i.A.

## Sommario

| 1 | Ind     | licaz | ioni per il dipendente                                                                | 4    |
|---|---------|-------|---------------------------------------------------------------------------------------|------|
|   | 1.1 Ins | serim | ento richiesta rimborso                                                               | 4    |
|   | 1.1.    | 1     | Punti di attenzione da consultare per la compilazione delle spese a consuntivo        | . 12 |
|   | 1.2     | Ges   | tione documentazione per il rimborso spese                                            | . 13 |
|   | 1.3     | M.i.  | A. ad integrazione                                                                    | . 18 |
| 2 | Ind     | licaz | ioni per l'operatore contabile                                                        | 23   |
|   | 2.1     | M.i.  | A. con spese                                                                          | . 23 |
|   | 2.1.    | 1     | Punti di attenzione da consultare per il controllo delle spese e della documentazione | . 23 |
|   | 2.2     | Inte  | rventi dell'operatore contabile                                                       | . 24 |
|   | 2.2.    | 1     | L'operatore contabile non deve apportare modifiche alle spese inserite dal dipendente | . 24 |
|   | 2.2.    | 2     | L'operatore contabile deve apportare modifiche alle spese inserite dal dipendente     | . 25 |
|   | 2.2.    | 3     | L'operatore contabile procede dopo le modifiche apportate dal responsabile dei fondi  | . 27 |
|   | 2.3     | M.i.  | A. ad integrazione                                                                    | . 28 |
|   | 2.4     | M.i.  | A. con rimborso cartaceo                                                              | . 30 |
| 3 | Ind     | licaz | ioni per il responsabile dei fondi                                                    | 31   |
|   | 3.1     | Inte  | rventi del responsabile dei fondi                                                     | . 32 |
|   | 3.1.    | 1     | Il responsabile dei fondi autorizza il rimborso richiesto                             | . 32 |
|   | 3.1.    | 2     | Il responsabile dei fondi autorizza il rimborso modificato dall'operatore contabile   | . 34 |
|   | 3.1.    | 3     | Il responsabile dei fondi apporta modifiche                                           | . 34 |
|   | 3.2     | M.i.  | A. ad integrazione                                                                    | . 36 |

## **Introduzione**

Il presente documento ha l'obiettivo di fornire le indicazioni per l'utilizzo dell'applicativo U-Web Missioni ai fini della richiesta di rimborso nel caso di Mobilità intra-Ateneo (M.i.A).

Questa guida si rivolge a tutti i soggetti coinvolti nel processo del rimborso: il dipendente, l'operatore contabile e l'autorizzatore/responsabile dei fondi.

Per contestualizzare questa guida, si schematizza sinteticamente il flusso della M.i.A. sia nella fase di autorizzazione sia in quella di rimborso.

La M.i.A. può essere considerata un sotto-insieme delle Missioni perché si tratta comunque di spostamenti per i quali il dipendente ha diritto, a determinate condizioni e previa verifica dei requisiti stabiliti, al rimborso delle somme spese per i trasporti. Pertanto, l'applicativo U-Web Missioni, anche nel caso di M.i.A, mostra maschere e sezioni denominate "Missioni". Le notifiche automatiche dell'applicativo riportano sempre l'indicazione Missione/Mobilità. In U-Gov, i DG sono sempre quelli delle Missioni anche quando si riferiscono alla M.i.A.

### FASE DI RICHIESTA DI AUTORIZZAZIONE M.i.A.

- ✓ Il **dipendente** compila la richiesta su U-Web Missioni e la invia all'autorizzatore.
- ✓ Il responsabile della struttura riceve una notifica che gli segnala che c'è una Missione/Mobilità da autorizzare nell'applicativo.
- ✓ Il responsabile dei fondi, se non coincide col responsabile della struttura, riceve anche lui una notifica per l'autorizzazione all'utilizzo delle risorse sulle quali grava la M.i.A..
- ✓ L'operatore contabile, dopo l'autorizzazione allo svolgimento e all'utilizzo dei fondi da parte dei responsabili, riceve sulla casella di posta elettronica dedicata, la notifica per procedere alla registrazione in U-GOV della Coan anticipata sul DG Autorizzazione Missione per la M.i.A..

La guida all'autorizzazione della M.i.A. in U-Web Missioni, è disponibile sull'intranet al seguente link:

Il **dipendente** ottenute tutte le autorizzazioni, al momento del rientro procede con la richiesta di rimborso.

### FASE DI RICHIESTA DI RIMBORSO M.i.A.

- ✓ Il dipendente compila la richiesta di rimborso della M.i.A. in U-Web Missioni e la invia.
- ✓ L'operatore contabile sulla casella di posta dedicata riceve la relativa notifica; controlla le spese inserite dal dipendente, procede all'eventuale correzione e/o integrazione delle stesse in U-GOV e invia la richiesta di rimborso al responsabile dei fondi.
- ✓ Il responsabile dei fondi (unico autorizzatore in questa fase) riceve la relativa notifica e, collegandosi in U-Web Missioni, può apportare delle modifiche e autorizzare la richiesta.
- L'operatore contabile, dopo l'autorizzazione del responsabile dei fondi, sulla casella di posta dedicata, riceve la relativa comunicazione e procede con la contabilizzazione della M.i.A. per l'emissione dell'ordinativo di pagamento.
- ✓ Il dipendente, ricevuta la notifica del pagamento, accedendo all'applicativo U-Web Missioni, può vedere lo stato della sua M.i.A. aggiornato alla fase di pagamento e tutte le eventuali variazioni apportate dall'operatore contabile e dall'autorizzatore, con le relative note; da questo momento in poi, se ha bisogno di integrare le spese inserite, può farlo avviando il procedimento per l'integrazione della M.i.A..

Si sottolinea che le configurazioni delle caselle di posta dedicata sono differenti a seconda che si tratti dei Dipartimenti o delle Aree dell'Amministrazione Generale:

- ✓ nel caso dei Dipartimenti, nella casella di posta dedicata arrivano le notifiche sia relative alla fase autorizzatoria sia alla fase di rimborso;
- ✓ nel caso delle Aree dell'Amministrazione Generale arrivano, nella casella di posta dedicata delle singole strutture, le notifiche relative alla fase di autorizzazione e, nella casella di posta dedicata degli uffici di ARAG, le notifiche per il rimborso.

## 1 Indicazioni per il dipendente

#### 1.1 Inserimento richiesta rimborso

Il dipendente procede con la richiesta di rimborso accedendo all'applicativo U-Web Missioni, collegandosi al link:

#### https://missioni.unibo.it

e inserendo le proprie credenziali.

Compare questa schermata, clicca su "LE MIE MISSIONI" per procedere.

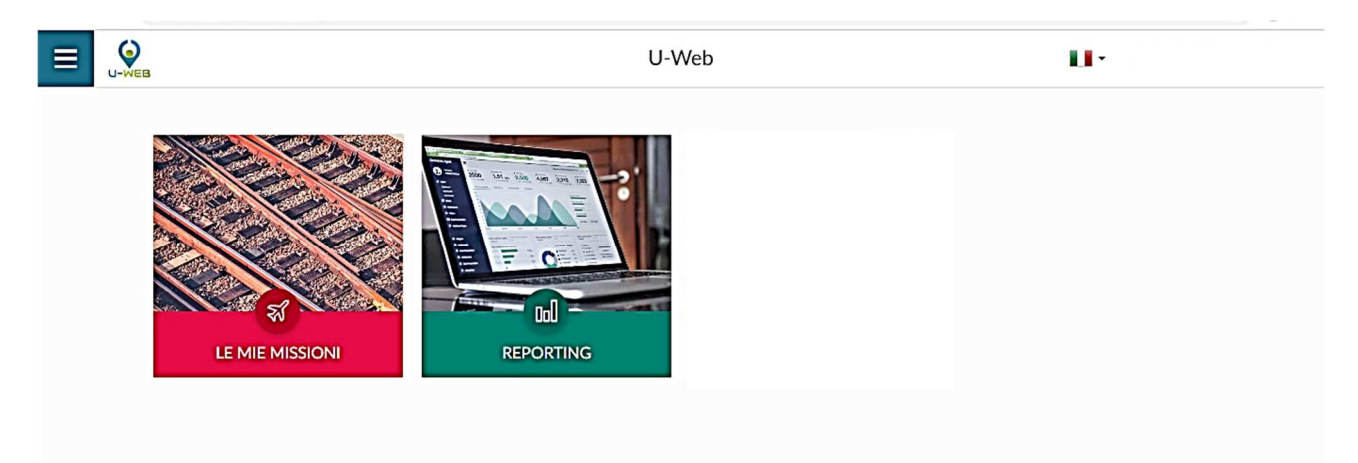

Si apre la seguente videata, che mostra tutte le Missioni/M.i.A. del dipendente relative agli ultimi tre mesi e il loro stato di lavorazione.

| ⇒Criteri Di Ricerca:       |             |                  |                  |         |                                                                                |   |
|----------------------------|-------------|------------------|------------------|---------|--------------------------------------------------------------------------------|---|
| Periodo:                   |             | Da:              |                  |         | A:                                                                             |   |
| Ultimi 3 mesi              | ·           | 13/10/2020       |                  | ŧ       | GG/MM/AAAA                                                                     |   |
| Motivazione                |             | Destinazione     |                  |         | Stato                                                                          |   |
| Ricerca                    |             | Ricerca          |                  |         | Tutti 🗸                                                                        |   |
| corso                      | Taranto, IT | 09/01/2021 00:00 | 14/01/2021 23:59 | 100,00€ | Autorizzata:<br>⊘ Svolgimento<br>⊘ Visto contabile                             | 8 |
| CORSO                      | Cesena, IT  | 01/01/2021 08:00 | 01/01/2021 13:59 | 20,00€  | In approvazione:<br>() Visto contabile<br>() Svolgimento<br>() Altra struttura | • |
| Corso presso Campus Cesena | Cesena, IT  | 17/12/2020 08:00 | 17/12/2020 15:00 | 52,00€  | Autorizzata:                                                                   | 8 |

Per visualizzare le M.i.A. per un periodo specifico, si può indicare un determinato arco temporale di interesse, l'applicativo mostra le relative Missioni e M.i.A. indipendentemente dallo stato in cui si trovano.

| + NUOVA RICHIESTA            |                      |                    |                       |   |
|------------------------------|----------------------|--------------------|-----------------------|---|
| Q FILTRI RAPIDI:             | Scriteri Di Ricerca: |                    |                       |   |
| ☷ Da inviare                 | Periodo:             | Da:                | Ā                     |   |
| i≡ In approvazione           | Ultimi 6 mesi        | × 18/02/2020       | GG/MM/AAAA            | Ē |
| I≡ Da richiedere<br>rimborso | Motivazione          | Destinazione       | Stato                 |   |
| i≡ Pagate                    | Ricerca              | Ricerca            | Tutti▼                |   |
| i≡ Tutte                     |                      |                    |                       |   |
| 10× - 1010.000000            | Motivazione De       | estinazione Dal Al | Costo presunto ▼Stato |   |

La richiesta di rimborso deve essere fatta tempestivamente al rientro dalla M.i.A.

Per fare la richiesta di rimborso, la M.i.A. deve essere nello stato di "Autorizzata", che presuppone che tutte le autorizzazioni siano state accordate.

Le M.i.A. presentano le relative autorizzazioni con una spunta di colore verde come da riquadro sottostante.

| Criteri Di Ricerca: |                             |                          |                        |                            |                                                              |          |  |
|---------------------|-----------------------------|--------------------------|------------------------|----------------------------|--------------------------------------------------------------|----------|--|
| Periodo:            |                             | Da:                      |                        | -                          | A:                                                           |          |  |
| Ultimi 3 mesi ~     |                             | · 13/10/2020             |                        | GG/MM/AAAA                 |                                                              |          |  |
| Motivazione         |                             | Destinazione             |                        | Stato                      |                                                              |          |  |
| Ricerca             |                             | Ricerca                  | Ricerca                |                            |                                                              | Tutti -  |  |
| Motivazione         | Destinazione                | ▼ Dal                    | A                      | Costo presunto             | Stato                                                        |          |  |
| Motivazione         | Destinazione<br>Taranto, IT | ▼Dal<br>09/01/2021 00:00 | Al<br>14/01/2021 23:59 | Costo presunto<br>100,00 € | Stato<br>Autorizzata:                                        | 800      |  |
|                     |                             |                          |                        |                            | ⊘ Visto contabile                                            | <b>ð</b> |  |
|                     | Cesena, IT                  | 01/01/2021 08:00         | 01/01/2021 13:59       | 20,00€                     | In approvazione:<br>() Visto contabile                       | © 0 8    |  |
| CORSO               |                             |                          |                        |                            | 0.0.11                                                       |          |  |
| Corso               |                             |                          |                        |                            | <ul> <li>⊘ Svolgimento</li> <li>⊘ Altra struttura</li> </ul> |          |  |

Il visto contabile si avvalora nel momento in cui l'operatore, in U-Gov, procede con le scritture COAN in seguito all'autorizzazione alla M.i.A. e all'utilizzo delle risorse.

Al rientro, il dipendente può procedere in due modi:

1) cliccare dal menu a sinistra "FILTRI RAPIDI" e poi il tasto "Da richiedere rimborso" e l'applicativo mostra l'elenco per le quali è possibile richiedere il rimborso;

| + NUOVA RICHIESTA            |                        |              |                       |
|------------------------------|------------------------|--------------|-----------------------|
| Q FILTRI RAPIDI:             | 축 Criteri Di Ricerca:  |              |                       |
| I≡ Da inviare                | Periodo:               | Da:          | A                     |
| In approvazione              | Ultimi 6 mesi          | ✓ 18/02/2020 | GG/MM/AAAA            |
| I≡ Da richiedere<br>rimborso | Motivazione            | Destinazione | Stato                 |
| i≡ Pagate                    | Ricerca                | Ricerca      | Tutti -               |
| i≡ Tutte                     |                        |              |                       |
|                              | Motivazione Destinazio | one Dal Al   | Costo presunto VStato |

2) selezionare la M.i.A. che interessa, se il sistema la mostra nell'elenco della pagina iniziale.

La videata che segue evidenzia :

- una M.i.A. in cui il visto contabile è arancione e quindi il dipendente non può procedere a richiedere il rimborso;
- una M.i.A. col visto contabile verde e quindi il dipendente può chiedere il rimborso.

| २ FILTRI RAPIDI:      | Criteri Di Ricerca:                    |                             |                                 |                        |                           |                                                                              |            |
|-----------------------|----------------------------------------|-----------------------------|---------------------------------|------------------------|---------------------------|------------------------------------------------------------------------------|------------|
| Da inviare            | Periodo:                               |                             | Da:                             |                        |                           | А:<br>GG/MM/АААА                                                             |            |
| a richiedere rimborso | Motivazione                            | Motivazione                 |                                 | Destinazione           |                           | Stato<br>Tutti -                                                             |            |
| Dagate                |                                        |                             | Kocerca                         |                        |                           |                                                                              |            |
| lutte                 |                                        |                             |                                 |                        |                           |                                                                              |            |
| utte                  | Motivazione                            | Destinazione                | ¥ Dal                           | A                      | Costo presunto            | Stato                                                                        |            |
| unte                  | Motivazione<br>CORSO CAMPUS<br>RAVENNA | Destinazione<br>Ravenna, IT | <b>▼Dal</b><br>03/03/2020 07:00 | AI<br>03/03/2020 15:00 | Costo presunto<br>18,00 € | Stato<br>In approvazione:<br>O Uso mezzi<br>O Svoigimento<br>Visto contabile | © 0<br>6 Ø |

Il dipendente si posiziona in corrispondenza della M.i.A. per la quale vuole richiedere il rimborso.

Di fianco alla M.i.A. sono presenti i seguenti tasti:

• tasto con aereo verde – "missione effettuata"

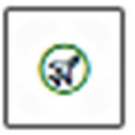

• tasto con aereo rosso – "missione non effettuata"

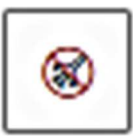

• tasto con occhio – "Apri" - consente di vedere tutti i dettagli della M.i.A.

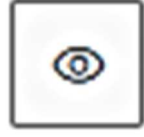

• tasto con doppio foglio – "Duplica" - consente di duplicare la M.i.A. al fine di conservare dei dati che possono essere utili per una nuova richiesta

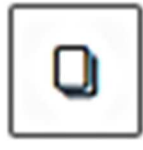

• tasto con calendario – "Esporta missione in calendario"

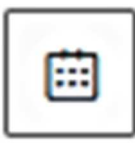

• tasto con stampante – "Stampa"

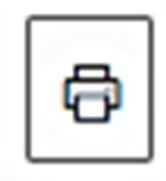

• tasto con graffetta – "Allega" per allegare i giustificativi

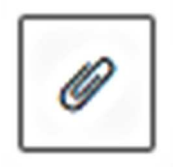

Il dipendente clicca il tasto con "l'aereo verde" per poter procedere alla richiesta di rimborso.

| Q FILTRI RAPIDI:        | Criteri Di Ricerca:                    |                             |                                  |                          |                            |                                                                                  |                  |  |
|-------------------------|----------------------------------------|-----------------------------|----------------------------------|--------------------------|----------------------------|----------------------------------------------------------------------------------|------------------|--|
| ∃Da inviare             | Periodo:<br>Ultimi 3 mesi v            |                             | Dac                              | Dac                      |                            |                                                                                  | A:               |  |
| In approvazione         |                                        |                             | 11/06/2019                       | 11/06/2019               |                            | GG/MM/AAAA                                                                       |                  |  |
| ∃Da richledere rimborso | Motivazione                            | Motivazione<br>Ricerca      |                                  | Destinazione<br>Ricerca_ |                            |                                                                                  | Stato<br>Tutti + |  |
| ≡Pagate                 | Ricerca                                |                             |                                  |                          |                            |                                                                                  |                  |  |
| Tutte                   |                                        |                             |                                  |                          |                            |                                                                                  |                  |  |
| lotte                   |                                        |                             |                                  |                          |                            |                                                                                  |                  |  |
|                         | Motivazione                            | Destinazione                | ▼ Dal                            | A                        | Costo presunto             | Stato                                                                            |                  |  |
| luce                    | Motivazione<br>CORSO CAMPUS<br>RAVENNA | Destinazione<br>Ravenna, IT | <b>▼ Dal</b><br>03/03/2020 07:00 | AI<br>03/03/2020 15:00   | Costo presunto<br>210,00 f | Stato<br>E In approvazione:<br>O Uso mezzi<br>O Svoigimento<br>O Visto contabile | ٥                |  |

#### Si apre la seguente maschera

| + NUOVA RICHIESTA 📰 LE     |                        |                            |                  |                   |                                    |
|----------------------------|------------------------|----------------------------|------------------|-------------------|------------------------------------|
| Q, FILTRI RAPIDI:          |                        |                            |                  |                   |                                    |
| III Da richiedere rimborso | INVIATA                |                            | AUTORIZZATA      | DA EFFETTUARE     | RICHIEDI RIMBORSO                  |
| i≡ Pagate                  | CONFERMA/MODIFICA DATE | E/O ORARI DELLA MISSIONE I | EFFETTUATA       |                   | ~                                  |
|                            | + ACGIUNGI             | Dat                        |                  | Sospensione<br>No |                                    |
|                            | RAVENNA, IT            | 13/03/2020 09:00           | 13/03/2020 15:00 |                   |                                    |
|                            | L                      |                            |                  | COMPILARM         | BORSO BIVIA SENZA RIMBORSO ANNULLA |

Per chiedere il rimborso cliccare "COMPILA RIMBORSO".

**Punto di attenzione**: nella maschera in cui è presente questo tasto, appare una riga in cui il dipendente può indicare una variazione di orario di inizio e/o fine M.i.A., quando sono diversi rispetto a quelli indicati nell'autorizzazione (per effettuare variazioni occorre attivare i campi cliccando sull'icona "matita").

Cliccato "COMPILA RIMBORSO" si apre il dettaglio

|                                                                     | E MISSIONI                       |                                                        |            |                                         |
|---------------------------------------------------------------------|----------------------------------|--------------------------------------------------------|------------|-----------------------------------------|
| Q. FILTRI RAPIDE                                                    | ← @ ALLEGATI                     | PA                                                     |            |                                         |
| III Da inviare<br>III In approvazione<br>III Da richiedere rimborso |                                  | AUTORIZZATA                                            | EFFETTUATA | RICHIEDI RIMBORSO                       |
| I≣ Pagate<br>I≣ Tutte                                               | MISSIONE                         |                                                        |            | • •                                     |
|                                                                     | MEZZI STRAORDINARI               |                                                        |            | >                                       |
|                                                                     | SPESE A PREVENTIVO               |                                                        |            | •                                       |
|                                                                     | SPESE A CONSUNTIVO               |                                                        |            | ~                                       |
|                                                                     | + ACGUNG COPA SPESE A PREVENTING | tale da rimbonane: 0.00 Totale prepagate atorno:: 0.00 |            |                                         |
|                                                                     | <u>,</u>                         |                                                        |            | ALVA INOLTRA RICHIESTA RIMBORSO ANNULLA |

Cliccando sul bottone "COPIA SPESE A PREVENTIVO", il dipendente può richiamare le spese già inserite nella richiesta di autorizzazione.

L'applicativo mostra l'elenco delle spese e l'importo a suo tempo inserito.

| PESE A CO<br>+ AGGIUN | NSUNTIVO<br>NGI COPIA SPES | SE A PREVENT  | TVO Totale da   | a rimborsare: 0, | 0 Totale prepagate ateneo: 0,00 | ~   |
|-----------------------|----------------------------|---------------|-----------------|------------------|---------------------------------|-----|
| Tipo<br>BUS           | ▲Sost. II<br>07/01/2021    | Valuta<br>EUR | Importo<br>5,00 | Euro<br>5,00     | Note                            | • • |
| [RENO                 | 07/01/2021                 | EUR           | 40,00           | 40,00            |                                 |     |
| te per l'uffic        | cio 🥝                      |               |                 |                  |                                 |     |

Cliccando sull'icona con:

la matita è possibile modificare l'importo

il cestino è possibile cancellare la spesa

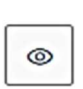

0

Ŵ

l'occhio è possibile visualizzare i relativi dettagli

Se il dipendente non ha sostenuto una spesa che aveva inserito a preventivo, può eliminarla cliccando il tasto col cestino. Il sistema propone una maschera per la conferma.

| $\langle$ | Confermi di voler eliminare la seguente spesa?<br>Tipo: TAXIN<br>Sostenuta il: 23/04/2020<br>Importo: 50,00 € |       |
|-----------|----------------------------------------------------------------------------------------------------|-------|
|           |                                                                                                    | SÌ NO |

Se il dipendente vuole aggiungere altre spese, non indicate nell'autorizzazione, clicca sul tasto "AGGIUNGI".

| MISSIONI                            |                                                     |            |                                      |
|-------------------------------------|-----------------------------------------------------|------------|--------------------------------------|
| ←                                   |                                                     |            |                                      |
|                                     | AUTORIZZATA                                         | EFFETTUATA | RICHIEDI RIMBORSO                    |
| MISSIONE                            |                                                     |            | >                                    |
| MEZZI STRAORDINARI                  |                                                     |            | >                                    |
| SPESE A PREVENTIVO                  |                                                     |            | >                                    |
| SPESE A CONSUNTIVO                  |                                                     |            | ~                                    |
| + AGGIUNGI COPIA SPESE A PREVENTIVO | Totale da rimborsare: 0,00 Totale prepagate ateneo: | : 0,00     |                                      |
|                                     |                                                     | ខ្មី SALV  | A INOLTRA RICHIESTA RIMBORSO ANNULLA |

| SPESA A CONSUNTIVO                                                                                                    |
|----------------------------------------------------------------------------------------------------|
| Tipo * 📀                                                                                                    |
| Si indica la spesa sostenuta selezionandola dalla tendina                                                                                                  |
| Sostenuta II * 2                                                                                                    |
| Data sostenimento. Tale data deve essere compresa nel periodo di M.i.A.                                                                                    |
| Valuta * 📀                                                                                                    |
| Valuta in cui è espresso l'importo della spesa sostenuta nel caso di M.i.A. compare sempre euro                                                            |
| Importo * 📀                                                                                                    |
| Importo sostenuto nella valuta specificata                                                                                                    |
| Euro * 😰                                                                                                    |
| Importo sostenuto, nel caso di M.i.A. compare sempre euro                                                                                                  |
| Modalità Sostenimento * 🥝                                                                                                    |
| Indica se la spesa è stata anticipata dal richiedente e gli verrà quindi rimborsate oppure è stata<br>direttamente sostenuta dall'Ateneo                   |
| Assenza Giustificativo ?         Tipologia di spesa potenzialmente documentabile ma nel caso specifico non lo è (es. perdita dello scontrino)         Note |
| Campo per informazioni utili ai fini del rimborso                                                                                                    |
| Dati regolamento                                                                                                    |
| Limite giornaliero                                                                                                    |
| Tale campo compare sempre, anche se nel caso di M.i.A. è inutilizzato                                                                                      |
|                                                                                                    |
| ALLEGATI OK ANNULLA                                                                                                    |
|                                                                                                    |

# 1.1.1 Punti di attenzione da consultare per la compilazione delle spese a consuntivo

I giustificativi di spesa devono essere conformi a quanto dispone il regolamento.

*Si invita a fare particolare attenzione ai seguenti punti:* 

- 1) quando il dipendente compila le spese a consuntivo, deve verificare il regolamento applicato alla sua richiesta. L'operatore contabile, in sede di verifica dell'autorizzazione, può aver accertato che lo spostamento non rientra nella M.i.A. ma è una Missione. In tal caso, il dipendente può trovare delle spese che ha inserito nell'autorizzazione che non sono coerenti con il regolamento Missioni, al quale invece si deve attenere nell'inserire le spese a consuntivo; ci possono pertanto essere dei casi in cui non è possibile rimborsare delle spese inserite dal dipendente nell'autorizzazione;
- 2) con la M.i.A. sono ammesse al rimborso solo le spese relative al trasporto/viaggio, debitamente documentate;
- *3)* per i viaggi in treno sono rimborsate le spese nei limiti del costo del biglietto di seconda classe. Pertanto si può liberamente scegliere di viaggiare in prima classe, ma l'ateneo rimborsa la spesa relativa al viaggio in seconda classe;
- **4)** sulla **ricevuta del taxi** siano presenti: il tragitto, la data, l'importo e la firma del tassista; elementi di cui occorre accertare la presenza al momento della consegna della ricevuta in modo da presentarla completa per il rimborso;
- 5) nel caso di utilizzo del mezzo proprio, sottolineando che la relativa autorizzazione deve essere accordata prima dell'inizio della M.i.A., il dipendente, se non ha già inserito la tratta di ritorno nelle spese a preventivo, può inserirla a consuntivo. A tal fine copia dalle spese a preventivo la voce "AUTIN" RIMBORSO KM PER USO AUTO PROPRIA INTRA-ATENEO relativa alla tratta di andata e cliccando "AGGIUNGI", inserisce nuovamente "AUTIN" per la tratta del ritorno. Per la particolare natura dell'indennità chilometrica non è richiesto alcun giustificativo.

Nel caso di M.i.A. autorizzata e non effettuata il dipendente clicca "M.i.A. non effettuata" icona con aereo rosso

| iltri rapidi:          | Criteri Di Ricerca:            |              |                  |                  |                |                                                  |  |
|------------------------|--------------------------------|--------------|------------------|------------------|----------------|--------------------------------------------------|--|
| la inviare             | Periodo:                       | Periodo:     |                  |                  |                | A:                                               |  |
| approvazione           | Ultimi 3 mesi v                |              | 11/06/2019       |                  |                | GG/MM/AAAA                                       |  |
| Ja richiedere rimborso | Motivazione                    | Motivazione  |                  |                  | Stato          |                                                  |  |
| agate                  | Ricerca                        |              | Ricerca          |                  |                |                                                  |  |
| utte                   |                                |              |                  |                  |                |                                                  |  |
|                        | Motivazione                    | Destinazione | ▼ Dal            | A                | Costo presunto | Stato                                            |  |
|                        | CORSO CAMPUS<br>RAVENNA Plesso | RAVENNA, IT  | 03/03/2020 07:00 | 03/03/2020 15:00 | 20,00€         | In approvazione:<br>O Uso mezzi<br>O Svolgimento |  |
|                        |                                |              |                  |                  |                |                                                  |  |

e, se ricorrono le condizioni previste dal regolamento, può richiedere il rimborso delle spese che sono rimaste a suo carico cliccando "Compila rimborso" e procedendo con gli stessi passaggi di una richiesta per M.i.A. effettuata.

### 1.2 Gestione documentazione per il rimborso spese

Ai fini del rimborso, il dipendente deve far pervenire all'ufficio competente tutta la documentazione in originale.

Nel corso del 2021, previa adozione di apposito Regolamento e di adeguamento dei supporti informatici, i giustificativi che presenteranno determinate caratteristiche potranno essere dematerializzati e sarà sufficiente allegarli nell'applicativo per procedere al rimborso. Successivamente ai dovuti controlli e alla conservazione elettronica, il dipendente potrà distruggere i documenti cartacei.

Fermo restando la consegna dei giustificativi, al momento è comunque possibile anticipare la documentazione allegandola in U-Web Missioni. Il dipendente cliccando sulla graffetta e poi su "AGGIUNGI" può caricare con il tasto "CARICA" i file in precedenza salvati in formato PDF (è possibile inserire una descrizione dell'allegato) e conservati sul proprio PC. L'operazione si conclude con il tasto "CHIUDI".

| GESTIONE ALLEG | GATI        |               |          |  |
|----------------|-------------|---------------|----------|--|
| Nome File      | Descrizione | Tipo Allegato | _        |  |
|                |             |               | X CHIUDI |  |

|        | SCEG                                                                                     |                                  |                                                    |                        |                           |                                                                                                    |      |
|--------|------------------------------------------------------------------------------------------|----------------------------------|----------------------------------------------------|------------------------|---------------------------|----------------------------------------------------------------------------------------------------|------|
|        |                                                                                          | e File<br>tto treno Barbara.docx | biglietto tre                                      | eno                    |                           |                                                                                                    |      |
|        |                                                                                          |                                  |                                                    |                        |                           |                                                                                                    |      |
| Pagate | E LE MIE MISSIONI                                                                        |                                  | Ricerca                                            |                        |                           | Allegato creato con succe<br>Tutti •                                                                                                    | esso |
| Pagate | LE MIE MISSIONI                                                                          | Destinazione                     | Ricerca                                            | Al                     | Costo presunto            | Allegato creato con succe<br>Tutti -<br>Stato                                                                                                 | 2550 |
| Pagate | LE MIE MISSIONI  Ricerca  Motivazione  CORSO CAMPUS RAVEINA Plesso Corradini Via Mariani | Destinazione<br>Ravenna, IT      | Ricerca           ▼ Dal           03/03/2020 07:00 | AI<br>03/03/2020 15:00 | Costo presunto<br>20,00 € | Allegato creato con succe<br>Tutti •<br>Stato<br>Autorizzata:<br>$\bigcirc$ Uso mezzi<br>$\bigcirc$ Svolgimento<br>$\bigcirc$ Visto contabile |      |

Nel momento in cui i file sono caricati correttamente, compare la scritta come nell'immagine sopra riportata.

Inserite tutte le spese, il dipendente inoltra la richiesta per l'autorizzazione cliccando "INOLTRA RICHIESTA RIMBORSO" in fondo alla schermata.

| INOLTR             | A RICHIESTA          | RIMBORS         | С                    |                             |                             |             |    |          |
|--------------------|----------------------|-----------------|----------------------|-----------------------------|-----------------------------|-------------|----|----------|
| MEZZI STRAOR       | DINARI               |                 |                      |                             |                             |             |    | <b>~</b> |
| + AGGIUNGI         | ]                    |                 |                      |                             |                             |             |    |          |
| ▲ Mezzo            | Descrizione          | Motivaz         | zione                |                             | Costo presunto              | Autorizzato |    |          |
| TAXIN              | TAXI URBANO INTR     | A-ATENEO        | Traspor              | to di materiale particolarm | ente voluminoso e/o pesante | 20.00€      | Si | © / 9    |
| SPESE A PREVE      | NIIVO                |                 |                      |                             |                             |             |    | >        |
| SPESE A CONSU      | OVITIVO              |                 |                      |                             |                             |             |    | ~        |
| + AGGIUNGI         | COPIA SPESE A PREVEN | NTIVO Totale da | rimborsare: 8,00 Tot | tale prepagate ateneo: 0,0  | D                           |             |    |          |
| Тіро               | ▲ Sost. II           | Valuta          | Importo              | Euro                        | Note                        |             |    |          |
| TAXIN              | 15/12/2020           | EUR             | 20,00                | 20,00                       |                             |             |    | © / 8 /  |
| TRENÓ              | 15/12/2020           | EUR             | 32,00                | 32,00                       |                             |             |    | © / 8 /  |
| TAXIN              | 15/12/2020           | EUR             | 8,00                 | 8,00                        |                             |             |    | • / 8 /  |
| Note per l'ufficio | 0                    |                 |                      |                             |                             |             |    |          |
|                    |                      |                 | 1                    |                             |                             |             |    |          |
|                    |                      |                 |                      |                             |                             |             |    |          |

Effettuata la richiesta di rimborso in U-Web Missioni, lo stato della M.i.A. diventa "Richiesto rimborso". A questa richiesta il dipendente non può più allegare "on line" alcun documento.

| ISSIONI                                                 |              |                  |                  |                |                        |                |  |
|---------------------------------------------------------|--------------|------------------|------------------|----------------|------------------------|----------------|--|
| Criteri Di Ricerca:                                     |              |                  |                  |                |                        |                |  |
| Periodo:                                                |              | Da:              |                  |                | A:                     |                |  |
| Ultimi 3 mesi                                           |              | × 21/12/2017     |                  | Ê              | GG/MM/AAAA             | Ħ              |  |
| Motivazione                                             |              | Destinazione     |                  |                | Stato                  |                |  |
| Ricerca_                                                |              | Ricerca          |                  |                | Tutti -                |                |  |
| Motivazione                                             | Destinazione | ¥ Dal            | AI               | Costo presunto | Stato                  |                |  |
| CORSO CAMPUS<br>RAVENNA Plesso Corradini<br>Via Mariani | Ravenna, IT  | 03/03/2020 07:00 | 03/03/2020 15:00 | 20,00 €        | Richiesto rimborso     | 900<br>7       |  |
| corso ITA                                               | Milano, IT   | 22/01/2018 08:00 | 22/01/2018 20:00 | 270,00 €       | ⊘ Emesso ordinativo    | © <b>]</b> 6 Ø |  |
| dettaglio spese                                         | Roma, IT     | 18/01/2018 08:00 | 19/01/2018 17:00 | 530,00 €       | ⊘ Rimborso autorizzato | © <b>]</b> 8 Ø |  |

A seguito dei controlli di legittimità ovvero di corrispondenza dei giustificativi con le somme indicate, del rispetto dei limiti di spesa previsti dalla regolamentazione di Ateneo effettuati dall'operatore contabile, la richiesta di rimborso è sottoposta al responsabile dei fondi per l'autorizzazione.

Il dipendente in U-Web Missioni vede lo stato della sua M.i.A. aggiornato in "Rimborso da autorizzare".

| + NUOVA RICHIESTA         | E LE MIE MISSIONI                                       |              |                  |                  |                |                                                                                                    |
|---------------------------|---------------------------------------------------------|--------------|------------------|------------------|----------------|----------------------------------------------------------------------------------------------------|
| Q FILTRI RAPIDI:          | ╧ि Criteri Di Ricerca:                                  |              |                  |                  |                |                                                                                                    |
| I≡ Da inviare             | Periodo:                                                |              | Da:              | -                |                | A:                                                                                                    |
| t≡ In approvazione        | Ultimi 3 mesi                                           |              | · 22/09/2020     | )                | Ē              | GG/MM/AAAA                                                                                                   |
| i≡ Da richiedere rimborso | Motivazione                                             |              | Destinazione     |                  |                | Stato                                                                                                    |
| i≡ Pagate                 | Ricerca                                                 |              | Ricerca          |                  |                | Tutti -                                                                                                    |
| i≡ Tutte                  |                                                         |              |                  |                  |                |                                                                                                    |
|                           | Motivazione                                             | Destinazione | <b>▼</b> Dal     | A                | Costo presunto | Stato                                                                                                    |
|                           | CORSO CAMPUS<br>RAVENNA Piesso Corradini Via<br>Mariani | Ravenna, IT  | 03/03/2020 07:00 | 03/03/2020 15:00 | 20,00 €        | <ul> <li>⊘ Rimborso da autorizzare</li> <li>(a) (a) (b) (b) (c) (c) (c) (c) (c) (c) (c) (c) (c) (c</li></ul> |

Quando il responsabile dei fondi autorizza il rimborso, il dipendente vede aggiornato lo stato della sua M.i.A. in "Rimborso autorizzato".

| २ FILTRI RAPIDI:       | Criteri Di Ricerca:      |                                                                                                    |                  |                  |                |                        |                         |
|------------------------|--------------------------|----------------------------------------------------------------------------------------------------|------------------|------------------|----------------|------------------------|-------------------------|
| E Da inviare           | Periodo:                 |                                                                                                    | Dat              |                  | A:             |                        |                         |
| In approvazione        | Ultimi 3 mesi            | Uttimi 3 mesi v<br>Motivazione                                                                        |                  |                  | 曲              | GG/MM/AAAA             |                         |
| Da richiedere rimborso | Motivazione              |                                                                                                    |                  |                  | Stato          |                        |                         |
| ≡ Pagate               | Ricerca_                 |                                                                                                    | Ricerca          |                  | Tutti -        |                        |                         |
| ≡ Tutte                |                          |                                                                                                    |                  |                  |                |                        |                         |
|                        | Motivazione              | Destinazione                                                                                          | ▼ Dal            | A                | Costo presunto | Stato                  |                         |
|                        | CORSO CAMPUS RAVENNA     | Ravenna, IT                                                                                           | 03/03/2020 07:00 | 03/03/2020 15:00 | 20.00 €        | ⊘ Rimborso autorizzato | © <b>]</b> <del> </del> |
|                        | corso ITA                | Milano, IT                                                                                            | 22/01/2018 08:00 | 22/01/2018 20:00 | 270,00€        |                        | © <b>]</b> ()           |
|                        | dettaglio spese          | Roma, IT                                                                                              | 18/01/2018 08:00 | 19/01/2018 17:00 | 530,00 €       | ⊘ Rimborso autorizzato | © <b>]</b> ð            |
|                        | corso                    | Roma, IT                                                                                              | 15/01/2018 08:00 | 15/01/2018 19:00 | 130,00 €       | ⊘ Rimborso autorizzato | • <b>] ð</b>            |
|                        | missione con sospensione | New York City, US<br>New York City, US<br>New York City, US<br>New York City, US<br>New York City, US | 02/01/2018 08:00 | 13/01/2018 22:00 | 1.170,00 €     |                        | © <b>]</b> ∂            |

A seguito delle necessarie operazioni tecniche da parte dell'operatore contabile si arriva al pagamento e il dipendente, in U-Web Missioni, vede aggiornato lo stato della sua M.i.A. in "Emesso ordinativo".

Il dipendente riceve una mail di notifica dell'avvenuto pagamento nel momento in cui l'ordinativo viene inviato all'Istituto cassiere.

| <br>Motivazione                                         | Destinazione | ▼ Dal               | A                   | Costo presunto | Stato                                                          |
|---------------------------------------------------------|--------------|---------------------|---------------------|----------------|----------------------------------------------------------------|
| Duplica - corso di formazione                           | Taranto, IT  | 04/08/2020<br>00:01 | 05/08/2020<br>23:59 | 380,00 €       | Autorizzata:<br>O Uso mezzi<br>S Svolgimento<br>Visto contable |
| CORSO CAMPUS<br>RAVENNA Plesso Corradini<br>Via Mariani | Ravenna, IT  | 03/03/2020 07:00    | 03/03/2020 15:00    | 20,00 €        | Emesso ordinativo                                              |

Il dipendente può visionare le eventuali modifiche alle spese, apportate dall'operatore contabile e/o dall'autorizzatore, cliccando sull'"occhio".

Nella prima parte della videata, l'applicativo propone i dati della M.i.A., i mezzi straordinari e l'elenco delle spese indicate a preventivo nell'autorizzazione

|                                                                                                    |                                                                                   |                                                            | AZIONE MODIFICA                                                    | DUPLICA & ALLEGATI                                                                     | ESPORTA 🕢 STAMPA                  |                           |                                 |                                                                                                    |
|----------------------------------------------------------------------------------------------------|-----------------------------------------------------------------------------------|------------------------------------------------------------|--------------------------------------------------------------------|----------------------------------------------------------------------------------------|-----------------------------------|---------------------------|---------------------------------|----------------------------------------------------------------------------------------------------|
| III Da Inviare                                                                                           |                                                                                   |                                                            |                                                                    |                                                                                        |                                   |                           |                                 |                                                                                                    |
| te in approvazione                                                                                       |                                                                                   | Stato Erne                                                 | sso ordinativo                                                     |                                                                                        |                                   |                           |                                 |                                                                                                    |
| III Da richiedere rimborso                                                                               |                                                                                   |                                                            |                                                                    |                                                                                        |                                   |                           |                                 |                                                                                                    |
| i Pagate                                                                                                 |                                                                                   | MISSIONE                                                   |                                                                    |                                                                                        |                                   |                           |                                 |                                                                                                    |
| li Tutte                                                                                                 |                                                                                   | Destinazione                                               |                                                                    |                                                                                        |                                   |                           |                                 |                                                                                                    |
|                                                                                                    |                                                                                   |                                                            |                                                                    |                                                                                        |                                   |                           |                                 |                                                                                                    |
|                                                                                                    |                                                                                   | + Abalanta                                                 |                                                                    |                                                                                        |                                   |                           |                                 |                                                                                                    |
|                                                                                                    |                                                                                   | Lungo                                                      |                                                                    | Dal                                                                                    | N                                 | Soa                       | pensione                        |                                                                                                    |
|                                                                                                    |                                                                                   | Cesena, Italia                                             |                                                                    | 25/01/2021 08:00                                                                       | 25/01/2021 13:59                  | No                        |                                 |                                                                                                    |
|                                                                                                    |                                                                                   | Motivazione variazione orari                               |                                                                    |                                                                                        |                                   |                           |                                 |                                                                                                    |
|                                                                                                    |                                                                                   | Current D                                                  |                                                                    |                                                                                        | luna Batern 🕈                     |                           | The Strikers -                  |                                                                                                    |
|                                                                                                    |                                                                                   | ND - Personale non docente                                 |                                                                    | •                                                                                      | BOLOGNA                           |                           | FPSTR - FONDI DELLA PROPRI      | ASTRUTTURA                                                                                                    |
|                                                                                                    |                                                                                   | Struttura afferenza * •                                    |                                                                    |                                                                                        | Struttura pagante * •             |                           | Tagilamento * O                 |                                                                                                    |
|                                                                                                    |                                                                                   | ARAG - AREA FINANZA E PART                                 | TECIPATE                                                           | •                                                                                      | ARAG - AREA FINANZA E PARTECIPATE |                           | INTRA - DISOPLINA MOBILITA      | (INTRA-ATENEO                                                                                                    |
|                                                                                                    |                                                                                   | Motivazione *                                              |                                                                    |                                                                                        | Note                              |                           | Modulità Rimbor w               |                                                                                                    |
|                                                                                                    |                                                                                   | CORSO                                                      |                                                                    | 1                                                                                      |                                   |                           | Elenco spese sostenute (Ré di l | RCL2)                                                                                                    |
|                                                                                                    |                                                                                   |                                                            | <b>_</b>                                                           |                                                                                        |                                   |                           |                                 |                                                                                                    |
| HEZZI STRAC                                                                                              |                                                                                   |                                                            | )                                                                  |                                                                                        |                                   |                           |                                 |                                                                                                    |
| MEZZI STRAC<br>+ AGGIUNC                                                                                 | DRDINARI<br>Gl<br>Descrizione                                                     |                                                            | Motiva                                                             | azione                                                                                 |                                   | Costo presunto            | Autorizzato                     |                                                                                                    |
| MEZZI STRAO<br>+ AGGIUNO<br>AMEZZO<br>AUTIN                                                              | RDINARI<br>BI<br>Descrizione<br>RIMBORSO<br>RA-ATENEC                             | KM PER USO AUTO PR                                         | Motiva<br>ROPRIA INT Traspc<br>e                                   | <mark>azione</mark><br>orto di materiale partico                                       | larmente voluminoso e/o pesant    | Costo presunto<br>24,92 € | Autorizzato<br>Si               | •                                                                                                    |
| MEZZI STRAQ<br>+ AGGIUNO<br>AMEZZO<br>AUTIN                                                              | RDINARI Descrizione RIMBORSO RA-ATENEC                                            | KM PER USO AUTO PR                                         | Motiva<br>ROPRIA INT Traspc<br>e                                   | azione<br>orto di materiale partico                                                    | larmente voluminoso e/o pesant    | Costo presunto<br>24,92 € | Autorizzato<br>Si               | ۲                                                                                                    |
| MEZZI STRACU<br>+ AGGIUNC<br>AMEZZO<br>AUTIN<br>SPESE A PREV                                             | RDINARI<br>GI<br>Descrizione<br>RIMBORSO<br>RA-ATENEC                             | KM PER USO AUTO PR                                         | Motiva<br>ROPRIA INT<br>e                                          | azione<br>orto di materiale partico                                                    | larmente voluminoso e/o pesant    | Costo presunto<br>24.92 € | Autorizzato<br>Si               | ۵ /                                                                                                    |
| MEZZI STRAG                                                                                              | RDINARI Descrizione RIMBORSO RA-ATENEC VENTIVO GI Totale spese                    | KM PER USO AUTO PR                                         | Motiva<br>ROPRIA INT Traspc<br>e<br>Totale spese p                 | azione<br>orto di materiale partico<br>orepagate 0,00 €                                | larmente voluminoso e/o pesant    | Costo presunto<br>24,92 € | Autorizzato<br>Si               | •                                                                                                    |
| MEZZI STRACO<br>+ AGGIUNC<br>AMEZZO<br>AUTIN<br>SPESE A PREV<br>+ AGGIUNC<br>ATTPO                       | RDINARI  RDINARI  Descrizione RIMBORSO RA-ATENEC  /ENTIVO  GI Totale spese Valuta | KM PER USO AUTO PR<br>Achiedente 7,00 €                    | Motiva<br>ROPRIA INT Traspo<br>e<br>Totale spese p<br>Euro         | azione<br>orto di materiale partico<br>prepagate 0,00 €<br>Sostenuta Da                | larmente voluminoso e/o pesant    | Costo presunto<br>24,92 € | Autorizzato<br>Si               | ۵ /                                                                                                    |
| MEZZI STRACO<br>+ AGGIUNC<br>AMEZZO<br>AUTIN<br>SPESE A PREV<br>+ AGGIUNC<br>+ AGGIUNC<br>ATIPO<br>PARCH | RDINARI  RDINARI  Descrizione  RIMBORSO RA-ATENEC  Valuta EUR                     | KM PER USO AUTO PR<br>ichiedente 7,00 €<br>Importo<br>7,00 | Motiva<br>ROPRIA INT Traspo<br>e<br>Totale spese p<br>Euro<br>7,00 | azione<br>prto di materiale partico<br>prepagate 0,00 €<br>Sostenuta Da<br>Richiedente | larmente voluminoso e/o pesant    | Costo presunto<br>24,92 € | Autorizzato<br>Si               | <ul> <li></li> <li></li> &lt;</ul> |

e quelle inserite a consuntivo dal dipendente.

| SPESE A CON        | SUNTIVO                |                   |                       |       |      | ×       |
|--------------------|------------------------|-------------------|-----------------------|-------|------|---------|
| + AGGIUNO          | GI Totale da rimborsar | e: 31,92 Totale p | repagate ateneo: 0,00 |       |      |         |
| Тіро               | ▲Sost. II              | Valuta            | Importo               | Euro  | Note |         |
| PARCH              | 25/01/2021             | EUR               | 7,00                  | 7,00  |      | © / H Ø |
| AUTIN              | 25/01/2021             | EUR               | 24.92                 | 24,92 |      | © / B Ø |
| Note per l'ufficio | •                      |                   | 12                    |       |      |         |

Nella sezione successiva è riportata la videata in cui sono presenti le spese rimborsate. In questo caso non sono state apportate delle modifiche.

| SPESE RIMBOR | SATE                                                                                                    |                      |        |                 |                       |                                 |              |                |                       | ~            |  |  |
|--------------|----------------------------------------------------------------------------------------------------|----------------------|--------|-----------------|-----------------------|---------------------------------|--------------|----------------|-----------------------|--------------|--|--|
| Netto 31,92  | Netto 31,92 Totale imponibile 31,92 Totale contributi/ritenute a carico del percipiente 0,00 Recupero anticipo 0,00 |                      |        |                 |                       |                                 |              |                |                       |              |  |  |
| Тіро         | Sost. II                                                                                                    | Importo in<br>valuta | Valuta | Importo in Euro | Importo<br>rimborsato | Quota<br>imponibil <del>e</del> | Quota esente | Autorizzazione | Note<br>autorizzatore | Nota Ufficio |  |  |
| PARCH        | 25/01/2021                                                                                                    | 7                    | EUR    | 7,00€           | 7,00€                 | 0,00€                           | 7,00€        | Autorizzata    |                       |              |  |  |
| AUTIN-VIAGG  | 25/01/2021                                                                                                    | 24.92                | EUR    | 24,92 €         | 24,92€                | 0,00€                           | 24,92 €      | Autorizzata    |                       |              |  |  |

La successiva videata riporta le spese rimborsate in una M.i.A in cui sono invece state apportate variazioni.

Cliccando nella nuvoletta delle note, il dipendente può leggere le motivazioni della correzione/modifica apportata sia dall'autorizzatore sia dall'operatore contabile.

| SPESE RIMBC | RSATE                   |                       |                  |                          |                       |                  |            |                    | Ň                                                               |
|-------------|-------------------------|-----------------------|------------------|--------------------------|-----------------------|------------------|------------|--------------------|-----------------------------------------------------------------|
| Netto 36,00 | Totale imponibile 36,00 | Totale contributi/rit | enute a carico d | el percipiente 0,00 Recu | pero anticipo 0,00    |                  |            |                    | ,                                                               |
| Тіро        | Sost. II                | Importo in valuta     | Valuta           | Importo in Euro          | Importo<br>rimborsato | Quota imponibile | Quota eser | to Autorizzaz      | Nota ufficio TAXIN:<br>SULLA RICEVUTA è SCRITTO 6,00 E NON 8,00 |
| TAXIN       | 15/12/2020              | 20                    | EUR              | 20,00€                   | 0,00€                 | 0,00€            | 0,00€      | Note autorizzatore | Ye TRENO:<br>SIMO IMPORTO EROGABILE                             |
| TAXIN       | 15/12/2020              | 8                     | EUR              | 8,00 €                   | 6,00 E                | 0,00€            | 6,00€      |                    |                                                                 |
| TRENO       | 15/12/2020              | 32                    | EUR              | 32,00€                   | 30,00€                | 0,00€            | 30,00€     | Autorizzata        | P                                                               |
|             |                         |                       |                  |                          |                       |                  |            |                    |                                                                 |

### 1.3 M.i.A. ad integrazione

Se il dipendente non ha richiesto il rimborso per tutte le spese sostenute, può richiedere un'integrazione della M.i.A., quando questa si trova nello stato "Emesso ordinativo" flaggando l'icona "Compila integrazione".

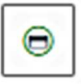

| C FILTRI RAPIDI:          | Criteri Di Ricerca:                              |              |                     |                     |          |                      |                                |  |
|---------------------------|--------------------------------------------------|--------------|---------------------|---------------------|----------|----------------------|--------------------------------|--|
| I≡ Da inviare             | Periodo:                                         |              | Da:                 |                     |          | A:                   |                                |  |
| I≡ In approvazione        | Ultimi 3 mesi v<br>Motivazione<br>Ricerca        |              | 24/05/2020          | 24/05/2020          |          |                      | GG/MM/AAAA<br>Stato<br>Tutti + |  |
| I≡ Da richiedere rimborso |                                                  |              | Destinazione        |                     |          |                      |                                |  |
| i≡ Pagate                 |                                                  |              | Ricerca             |                     |          |                      |                                |  |
| i≡ Tutte                  |                                                  |              |                     |                     |          |                      |                                |  |
|                           | Motivazione                                      | Destinazione | <b>▼</b> Dal        | Al Costo            | presunto | Stato                |                                |  |
|                           | CORSO CAMPUS                                     | Davana IT.   | 03/03/2020 07:00    | 03/03/2020 15:00    | 20,00€   | ⊘ Emesso ordinativo  |                                |  |
|                           | RAVENNA Plesso Corradini<br>Via Mariani          | Kavenna, II  |                     |                     |          |                      | ▣▣                             |  |
|                           | RAVENNA Plesso Corradini<br>Via Mariani<br>corso | Dobbiaco, IT | 12/08/2020<br>08:00 | 13/08/2020<br>21:59 | 325,00€  | Rimborso autorizzato |                                |  |

Si apre il pannello "Spese ad integrazione" in cui il dipendente può aggiungere le spese non richieste in precedenza.

| Тіро                                          | ▲ Sost. II | Valuta                       | Importo                         | Euro    | Note |     |
|-----------------------------------------------|------------|------------------------------|---------------------------------|---------|------|-----|
| TRENO                                         | 15/08/2020 | EUR                          | 20,00 €                         | 20,00 € |      | (a) |
| Note per l'uffici                             |            |                              | h                               |         |      |     |
| Note per l'uffici                             | GRAZIONE   |                              | li                              |         |      |     |
| SPESE A INTE                                  | GRAZIONE   | :: 55,00 Totale pr           | epagate ateneo: 0,00            |         |      |     |
| Note per l'uffici<br>SPESE A INTE<br>+ AGGIUN | GRAZIONE   | :: 55,00 Totale pr<br>Valuta | epagate ateneo: 0,00<br>Importo | Euro    | Note |     |

A questo punto il dipendente flagga il tasto "INOLTRA RICHIESTA INTEGRAZIONE".

| SPESE A     | ONSUNTIVO               |                     |                        |        |      |                | ~                              |
|-------------|-------------------------|---------------------|------------------------|--------|------|----------------|--------------------------------|
| + AGC       | UNGI Totale da rimborsa | re: 400,00 Totale p | prepagate ateneo: 0,00 | •      |      |                |                                |
| Тіро        | ▲Sost. II               | Valuta              | Importo                | Euro   | Note |                |                                |
| TRENO       | 15/08/2020              | EUR                 | 20.00 €                | 20.00€ |      |                | • / H /                        |
|             |                         |                     |                        |        |      |                |                                |
| Note per l' | fficio Ø                |                     |                        |        |      |                |                                |
|             |                         |                     |                        |        |      |                |                                |
|             |                         |                     | 1                      |        |      |                |                                |
| SPESE A     | NTEGRAZIONE             |                     |                        |        |      |                | ×                              |
| + AGO       | UNGI Totale da rimborsa | re: 0,00 Totale pre | pagate ateneo: 0,00    |        |      |                |                                |
|             |                         |                     |                        |        |      |                |                                |
|             |                         |                     |                        |        | ē s  | SALVA E CHIUDI | INOLTRA RICHIESTA INTEGRAZIONE |

Tale integrazione aggiorna in U-Gov lo stato del relativo documento che viene lavorato dall'operatore contabile, che lo invia al responsabile dei fondi per l'approvazione.

In U-Web Missioni il dipendente può vedere l'aggiornamento della sua M.i.A. in "Integrazione da autorizzare".

| NUOVA RICHIESTA 🗮 LE     | E MIE MISSIONI            |                   |                  |                  |                |                              |                                                        |  |
|--------------------------|---------------------------|-------------------|------------------|------------------|----------------|------------------------------|--------------------------------------------------------|--|
| Q FILTRI RAPIDI:         | ⇒Criteri Di Ricerca:      |                   |                  |                  |                |                              |                                                        |  |
| i≡ Da inviare            | Periodo:                  |                   | Da:              |                  |                | A:                           |                                                        |  |
| ≡ In approvazione        | Ultimi 3 mesi             |                   | ~ 24/05/2020     |                  | Ħ              | GG/MM/AAAA                   |                                                        |  |
| ≡ Da richiedere rimborso | Motivazione               |                   | Destinazione     |                  |                | Stato                        |                                                        |  |
| = Pagate                 | Ricerca                   | Ricerca           |                  |                  |                | Tutti 🗸                      |                                                        |  |
| i= Tutte                 |                           |                   |                  |                  |                |                              |                                                        |  |
|                          | Motivazione               | Destinazione      | ▼ Dai            | A                | Costo presunto | Stato                        |                                                        |  |
|                          | Corso presso Campus di Ra | venna Ravenna, IT | 03/03/2020 07:00 | 03/03/2020 15:00 | 20,00          | Dintegrazione da autorizzare | • 0 = 7<br>/                                           |  |
|                          | corso                     | Dobbiaco, IT      | 12/08/2020 08:00 | 13/08/2020 21:59 | 325,00 €       | ⊘ Rimborso autorizzato       | <ul> <li>♥</li> <li>♥</li> <li>♥</li> </ul>            |  |
|                          | corso di formazione       | Zurigo, CH        | 01/08/2020 07:00 | 04/08/2020 20:00 | 734.78€        | ⊘ Richiesto rimborso         | <ul> <li>♥</li> <li>♥</li> <li>♥</li> </ul>            |  |
|                          | CORSO ITA                 | Roma, IT          | 20/07/2020 07:00 | 22/07/2020 22:00 | 230,00€        | ⊘ Rimborso autorizzato       | <ul> <li>♥</li> <li>♥</li> <li>♥</li> <li>♥</li> </ul> |  |

Dopo che il responsabile dei fondi ha autorizzato l'integrazione, il dipendente vede aggiornato lo stato della M.i.A..

| Q FILTRI RAPIDI:         | Criteri Di Ricerca:            |                 |                  |                  |                |                            |                    |  |
|--------------------------|--------------------------------|-----------------|------------------|------------------|----------------|----------------------------|--------------------|--|
| ≡ Da inviare             | Periodo:                       |                 | Da:              |                  |                | A:                         |                    |  |
| = In approvazione        | Ultimi 3 mesi                  | Ultimi 3 mesi ~ |                  |                  | <b>#</b>       | GG/MM/AAAA                 |                    |  |
| ≡ Da richiedere rimborso | Motivazione<br>Ricerca_        |                 | Destinazione     |                  |                | Stato<br>Tutti -           |                    |  |
| i= Pagate                |                                |                 | Ricerca          |                  |                |                            |                    |  |
| i= Tutte                 |                                |                 |                  |                  |                |                            |                    |  |
|                          | Motivazione                    | Destinazione    | ▼Dal             | A                | Costo presunto | State                      |                    |  |
|                          | Corso presso Campus di Ravenna | Ravenna, IT     | 03/03/2020 07:00 | 03/03/2020 15:00 | 20,00          | O Integrazione autorizzata | • • • = =          |  |
|                          | corso                          | Dobbiaco, IT    | 12/08/2020 08:00 | 13/08/2020 21:59 | 325,00 €       | ⊘ Rimborso autorizzato     | • • • = = =        |  |
|                          | corso di formazione            | Zurigo, CH      | 01/08/2020 07:00 | 04/08/2020 20:00 | 734,78€        | ⊘ Richiesto rimborso       | • Q = <del>0</del> |  |
|                          | CORSO ITA                      | Roma, IT        | 20/07/2020 07:00 | 22/07/2020 22:00 | 230,00€        |                            | • <b>0 = -</b>     |  |

A seguito dell'autorizzazione del responsabile, l'operatore può avviare la procedura per il pagamento, a conclusione della quale, il dipendente riceve una notifica via e-mail e vede in U-Web Missioni "Emesso ordinativo ad integrazione" in corrispondenza della M.i.A. stessa.

| Filtri Rapidi:           | Criteri Di Ricerca:         |                 |                  |                  |                |                                |       |
|--------------------------|-----------------------------|-----------------|------------------|------------------|----------------|--------------------------------|-------|
| : Da inviare             | Periodo:                    |                 | Da:              |                  |                | A:                             |       |
| E In approvazione        | Ultimi 3 mesi               |                 | · 24/05/2020     |                  | 曲              | GG/MM/AAAA                     |       |
| E Da richiedere rimborso | Motivazione                 |                 | Destinazione     |                  | Stato          |                                |       |
| i≡ Pagate                | Ricerca                     |                 | Ricerca          |                  | Tutti 🗸        |                                |       |
| i≡ Tutte                 |                             |                 |                  |                  |                |                                |       |
|                          | Motivazione                 | Destinazione    | ▼Dal             | A                | Costo presunto | Stato                          |       |
|                          | Corso presso Campus di Rave | nna Ravenna, IT | 03/03/2020 07:00 | 03/03/2020 15:00 | 20,00€         | Emesso ordinativo integrazione | 0 0 B |
|                          | corso                       | Dobbiaco, IT    | 12/08/2020 08:00 | 13/08/2020 21:59 | 325,00 €       | ⊘ Rimborso autorizzato         | • Q = |
|                          | corso di formazione         | Zurigo, CH      | 01/08/2020 07:00 | 04/08/2020 20:00 | 734,78€        | ⊘ Richiesto rimborso           | • Q = |
|                          | CORSO ITA                   | Roma, IT        | 20/07/2020 07:00 | 22/07/2020 22:00 | 230,00€        | ⊘ Rimborso autorizzato         |       |

Cliccando sull'occhio il dipendente vede le spese richieste ad integrazione e rimborsate.

| SPESE A | INTEGRAZIONE          |              |                    |              |      | ~ |
|---------|-----------------------|--------------|--------------------|--------------|------|---|
| + AG    | GIUNGI Totale da rimb | orsare: 8,00 | Totale prepagate a | ateneo: 0,00 |      |   |
| Tipo    | ▲ Sost. II            | Valuta       | Importo            | Euro         | Note |   |
| BUS     | 09/12/2020            | EUR          | 8,00               | 8,00         |      |   |
|         |                       |              |                    |              |      |   |

#### SPESE INTEGRAZIONE RIMBORSATE

| Netto 8,00 | ) Totale imponibil | mponibile 8,00 Totale contributi/ritenute a carico del percipiente 0,00 Re |        |                    |                       | Recupero anticipo 0,00 |                 |                |                       |              |
|------------|--------------------|----------------------------------------------------------------------------|--------|--------------------|-----------------------|------------------------|-----------------|----------------|-----------------------|--------------|
| Тіро       | Sost. II           | Importo in<br>valuta                                                       | Valuta | Importo in<br>Euro | Importo<br>rimborsato | Quota<br>imponibile    | Quota<br>esente | Autorizzazione | Note<br>autorizzatore | Nota Ufficio |
| BUS        | 09/12/2020         | 8,00€                                                                      | EUR    | 8,00 €             | 8,00 €                | 0,00€                  | 8,00€           | Autorizzata    |                       |              |

## 2 Indicazioni per l'operatore contabile

#### 2.1 M.i.A. con spese

A seguito dell'inoltro della richiesta di rimborso da parte del dipendente, nella casella indicata dalla struttura, arriva la relativa notifica e in automatico si crea in U-Gov il DG Missione per la M.i.A. in bozza con le spese inserite che devono essere controllate dall'operatore contabile sulla base dei giustificativi presentati.

| » (2) Documenti gestionali / Accesso per Cicli - Missione (UO: ARAG - AREA FINANZA E PARTECIPATE; Anno: 2018) | unzione |
|----------------------------------------------------------------------------------------------------|---------|
| Tipo di Documento: Missione                                                                                   |         |
| Applicazione provenienza                                                                                      | -       |
| Percipiente                                                                                                   |         |
| Soggetto Q                                                                                                    |         |
| Matricola Contractional Contraction                                                                           |         |
|                                                                                                    |         |
|                                                                                                    |         |
| Comparto Ruolo                                                                                                |         |
|                                                                                                    |         |
| Completa Allegati Associazioni Report: Stampa Elenco                                                          | ▼ Ad    |
| Nr. Registrazione         Data         Codice Dg         Stato                                                | Ī       |
| → C 21/03/2018 1133772 CORSO ITA B                                                                            |         |
| → C 22 20/03/2018 1133768 PROVA DI 5 TAXL MISSIONE A ROMA C                                                   |         |
| → C 21 01/02/2018 1133575 corso C                                                                             |         |
| → C 20 01/02/2018 1133574 test rimborso C                                                                     | -       |
|                                                                                                    | •       |

L'operatore contabile verifica la coerenza tra ogni spesa inserita e il relativo giustificativo. Nel caso di disallineamento o di spesa non ammissibile, in tutto o in parte, modifica i dati in U-Gov.

Anche nel caso in cui il dipendente annulli la richiesta di rimborso, nella casella indicata dalla struttura arriva la relativa notifica.

# 2.1.1 Punti di attenzione da consultare per il controllo delle spese e della documentazione

I giustificativi di spesa devono essere conformi a quanto dispone il regolamento.

*Si invita a fare particolare attenzione ai seguenti punti:* 

1. con la M.i.A. sono ammesse al rimborso <u>solo</u> le spese relative al trasporto/viaggio, debitamente documentate;

- 2. per i viaggi in treno sono rimborsate le spese nei limiti del costo del biglietto di seconda classe. Pertanto si può liberamente scegliere di viaggiare in prima classe, ma l'ateneo rimborsa la spesa relativa al viaggio in seconda classe;
- *3.* sulla *ricevuta del taxi* siano presenti: il tragitto, la data, l'importo e la firma del tassista;
- **4.** nel caso di utilizzo del mezzo proprio, sottolineando che il dipendente deve avere avuto la relativa autorizzazione prima dell'inizio della M.i.A., bisogna verificare che sia stata inserita sia la tratta di andata che quella di ritorno.

Per la particolare natura dell'indennità chilometrica non è richiesto alcun giustificativo.

### 2.2 Interventi dell'operatore contabile

Completate tutte le operazioni di controllo si possono verificare i seguenti casi:

## 2.2.1 L'operatore contabile non deve apportare modifiche alle spese inserite dal dipendente

In questo caso l'operatore deve comunque cliccare "Modifica", poi

- nel Tab "Missioni" deve inserire l'oggetto e il capitolo;
- nel Tab "Spesa" deve associare le spese ad intervalli;
- cliccare il tasto "Salva";
- cliccare il tasto "Completa" → compare "Elabora e calcola";
- selezionare "Esegui"→ compare "Invio ad autorizzatore rimborso"
- selezionare "Esegui".

|                                                                               | UNIVERSITÀ D                                                           | I BOLOGNA                                                                          | 0.1088 Sei cr<br>PREP | ollegato all'ambien<br>RODUZIONE                          | te                                     |                       |
|-------------------------------------------------------------------------------|------------------------------------------------------------------------|------------------------------------------------------------------------------------|-----------------------|-----------------------------------------------------------|----------------------------------------|-----------------------|
| » Documenti gestionali                                                        | / Accesso per Cicli - Miss                                             | ione (UO: ARAG - AREA FINAN                                                        | A                     | A 0   O<br>; Anno: 2018)                                  | Funzioni Aperte                        | Chiudi Funzione       |
| Report: Stampa Dettaglio S<br>Stampa conguaglio                               | Modifica Appl<br>pese Adobe PDF (.pdf)<br>issione a integrazione/retti | ica 🛛 🔁 Salva 🕅 👫 Annull<br>🗶 🖨 Stampa Operazioni<br>ica Missione a rettifica tota | a                     | Duplica Orare e calcolare orare e calcolare tore rimborso | Completa Iter                          | Associazioni<br>Audit |
| ID DG<br>Nr. Registrazione                                                    | 23                                                                     | Stato (*)     C       Data Registrazione (*)     2                                 | ompleto<br>1/03/2018  | Valuta Au<br>Non cont                                     | licativi<br>ut Rimb<br>abilizzata Coge |                       |
| Testata         Percipiente         I           Nuovo Dettaglio         Riego | Missione Tratte Spesa                                                  | Trattamento Economico                                                              | Voce calcolata        | Coge Coan Ci                                              | Allegati                               |                       |

In seguito all'invio all'autorizzatore, U-Gov propone un campo "Note per autorizzatore" in cui l'operatore contabile indica, che in questo caso, non ha apportato modifiche rispetto all'originaria richiesta.

Completata la nota e cliccando ok, la stringa "Operazioni" diventa bianca.

| » (2) Documenti gestionali / Accesso per Cicli - Missione (UO: ARAG - AREA FINANZA E PARTECIPATE; Anno: 2020)                                                                                                    |
|----------------------------------------------------------------------------------------------------|
| Nuovo       Q Ricerca       Modifica       M Applica       PS alva       PAnnulla       Image: Completa       Iter       Associazioni         Report:       Stampa Dettaglio Spese       Adobe PDF (.pdf)       Image: Completa       Iter       Audit         Stampa conguaglio       Missione a integrazione/rettifica       Missione a rettifica totale       Image: Completa       Iter       Audit |
| Associa intervalli Allegati                                                                                                    |

# 2.2.2 L'operatore contabile deve apportare modifiche alle spese inserite dal dipendente

Nel caso in cui non ci sia corrispondenza tra gli importi inseriti dal dipendente e quelli indicati sui giustificativi consegnati, l'operatore deve intervenire.

Si possono verificare due casi:

- il dipendente ha inserito una spesa non rimborsabile o il cui importo non è corretto,
- il dipendente non ha inserito una spesa a cui ha diritto.

Nel primo caso l'operatore contabile attiva il flag 'Rimborso effettivo manuale', inserisce l'importo a zero o quello corretto e specifica la motivazione nel campo "Nota rimborso per il dipendente".

| E CONSTRUCTIONE DI CONSTRUCTIONE DI CONS | 🔁 Barbara Abena 🛛 🖨 🛛 🔱 |
|----------------------------------------------------------------------------------------------------|-------------------------|
| • (2) Documenti gestionali / Accesso per Cicli - Missione (UC: ARAG - AREA FINANZA E PARTECIPATE; Anno: 2021)                                                                                                    | X Chiudi Funzione       |
| D Nuovo Q Ricerca / Modifica M Applica M Salva M Annulla Cancella Duplica Completa Iter Associazioni                                                                                                    |                         |
| Report: Stampa Dettaglio Spese 🗸 [Adobe PDF (.pdf) 🗸 🖨 Stampa) Operazioni: [Invis ad autorizzatore rimborao 🗸 🕲 Eacquii) 😰 Contento) 🗛 Audit                                                                                                    |                         |
| Stampa conguaglio) Missione a integrazione/rettifica   Missione a rettifica totale                                                                                                    |                         |
| T = 1 ■ W Y 2//01/2021 THENO SPESE VIAGGIO THENO /.00 /.00 /.00 0.00 U U U                                                                                                    |                         |
|                                                                                                    | · · · · ·               |
| Spesa                                                                                                    |                         |
| Intervalli associati Allegati Associa Giustificativi                                                                                                    |                         |
| Tipo spesa BUS Q SPESE AUTOBUS                                                                                                    |                         |
| Data Systeminento (M) 22/03/021 V                                                                                                    |                         |
|                                                                                                    |                         |
|                                                                                                    |                         |
| Modalita sostenimento Spesa sostenuta dar percipiente V                                                                                                    |                         |
| Non documentata Tessata Fattura                                                                                                    |                         |
| Descrizione Spesa                                                                                                    |                         |
|                                                                                                    |                         |
|                                                                                                    |                         |
|                                                                                                    |                         |
|                                                                                                    |                         |
| Importo iva                                                                                                    |                         |
| Formitore                                                                                                    |                         |
|                                                                                                    |                         |
| migrato ingonione 0,000 imparto regonizante 0,000 imparto regonizante                                                                                                    |                         |
| manuale manuale to manuale                                                                                                    |                         |
| Nota imborso per SUL BIGLIETTO & SCRITTO 4.00 E NON 5.0                                                                                                    |                         |
| Da Autorizzare Nota                                                                                                    |                         |
|                                                                                                    |                         |

Nel secondo caso l'operatore contabile aggiunge un ulteriore dettaglio per la spesa non indicata dal dipendente e specifica la motivazione nel campo "Nota rimborso per il dipendente".

Le motivazioni sono riportate in U-Web Missioni affinché il dipendente possa prenderne visione.

Corrette/inserite e associate le spese agli intervalli, completati i campi obbligatori, cliccando "Salva e completa", l'operatore contabile procede con il tasto "Elabora e calcola", a questo punto si attiva il tasto per l'invio della richiesta al responsabile per l'autorizzazione al rimborso.

| File Modifica Vesualizza Cronologia Segnalibii Strumenti Ajuto                                                                                                    |                      |
|----------------------------------------------------------------------------------------------------|----------------------|
| 🔄 🕥 🗎 https://test.unibo.u-gov.it/u-gov-erp/bp/desktop.accessoPerCgDynamicLayout_dg_1122135070/desktop/job.iface (1333%) 😋 🔍 Cerca                                                                                                    |                      |
| E COLORIA A D. 1088 Sei collegato all'ambiente PREPRODUZIONE                                                                                                    |                      |
| <ul> <li>A 0 C Funzioni Aporte</li> <li>Documenti gestionali / Accesso per Cicli - Missione (UO: ARAG - AREA FINANZA E PARTECIPATE; Anno: 2018)</li> </ul>                                                                                                    | Chiudi Funzione      |
| Nuovo       Q Ricerca       Modifica       M Applica       R Salva       M Annulla       To Cancella       Duplica       Completa       Iter       Astronomic         Report:       Stampa Dettaglio Spese       Adobe PDF (.pdf)       Stampa       Operazioni:       Augeristima da elaborare e calcolare       Stampa       Ripristima da elaborare e calcolare       Ripristima da elaborare e calcolare       Ripristima da elaborare       Ripristima da elaborare       Ripristima da elaborare       Ripristima da elaborare       Ripristima da elaborare       Ripristima da elaborare       Ripristima da elaborare       Ripristima da elaborare       Ripristima da elaborare       Ripristima da elaborare       Ripristima da elaborare       Ripristima da elaborare       Ripristima da elaborare       Ripristima da elaborare       Ri | ssociazioni<br>Audit |
| ID DG     1133772     Stato (*)     Completo     Stati Applicativi       Nr. Registrazione     23     Data Registrazione (*)     21/03/2018     Valuta Aut Rimb<br>Non contabilitzata Coge     •                                                                                                    |                      |
| Testata       Percipiente       Missione       Tratta       Spesa       Trattamento Economico       Voce calcolata       Coge       Coan       Cicli       Allegati         Nuovo Dettaglio       Riepilogo voci       Image: Coan       Riepilogo voci       Image: Coan       Riepilogo voci                                                                                                    |                      |

In seguito all'invio all'autorizzatore, U-Gov propone un campo "Note per autorizzatore" in cui l'operatore contabile indica le modifiche che ha apportato rispetto all'originaria richiesta. Si tratta di un campo importante perché assicura la trasparenza del processo di rimborso e consente al responsabile dei fondi di avere contezza dei disallineamenti. A tal fine è opportuno indicare la somma originariamente richiesta e quella effettivamente ammessa al rimborso con la motivazione della correzione.

| ALMA MATER STUDIORUM<br>UNIVERSITA DI BOLOGNA | INIVERSITÀ DI BOLOGNA                                                  | Sei collegato all'ambiente<br>PREPRODUZIONE | 🟫   🌲 10   🗭 Funzioni Aperte |                   |
|-----------------------------------------------|------------------------------------------------------------------------|---------------------------------------------|------------------------------|-------------------|
| » (2) Documenti gestionali                    | / Accesso per Cicli - Missione (UO: ARAG - AREA FINANZA                | E PARTECIPATE; Anno: 2021)                  | [                            | X Chiudi Funzione |
| Invia Autorizzatore Rimb                      | orso                                                                   |                                             |                              | ٥                 |
| Ok Annulla                                    | Modificato importo del costo del biglietto da euro 5,00 a euro 4,00 en | roneamente inserito.                        |                              | 2                 |
| Rimborso                                      |                                                                        |                                             |                              |                   |

Anche in questo caso, completata la nota e cliccando ok, la stringa "Operazioni" diventa bianca.

# 2.2.3 L'operatore contabile procede dopo le modifiche apportate dal responsabile dei fondi

L'autorizzatore riceve la notifica per autorizzare il rimborso e può modificare alcune spese che vengono recepite in U-Gov, a seguito dell'autorizzazione.

Nella schermata sotto riportata l'operatore contabile vede, per esempio, l'importo modificato in euro 6,00 anziché 7,00 a seguito della correzione e dell'autorizzazione del responsabile.

|                                                                                                    | À DI BOLOGNA                                                                                                    | Sei<br>PRE     | collegato a<br>PRODUZIO                                    | ll'ambiente<br>NE                 | ♠ 🗍 🌲 10            | Funzioni Aper      | te   🔁  |           | 0 U           |
|----------------------------------------------------------------------------------------------------|----------------------------------------------------------------------------------------------------|----------------|------------------------------------------------------------|-----------------------------------|---------------------|--------------------|---------|-----------|---------------|
| > (2) Documenti gestionali / Accesso per Cicli - Mis                                                                                                    | one (UO: ARAG - AREA FINANZA E PARTECIPATI                                                                                         | E; Anno: 2021) |                                                            |                                   |                     |                    |         | X Chiu    | di Funzione   |
| Nuovo         Q. Ricerca         Modifica         H Applica           Report:         Stampa Dettaglio Spese         Adobe PDF (pdf)           Stampa conguaglio         Missione a integrazione/rettifica | Kalva     Kannulla     Cancella       Stampa     Operazioni:     Ripristine da elabor       Missione a rettifica totale     Stampa | Duplica        | Comple                                                     | ta Iter As<br>egui 段 Contesto     | sociazioni<br>Audit |                    |         |           |               |
| ID DG         2413161           Nr. Registrazione         26                                                                                                    | Stato (*) Completo                                                                                                    | Stati          | Applicativi<br>contabilizza<br>contabilizza<br>necessita p | ita Fondo<br>ta Coge<br>rotocollo |                     |                    |         |           |               |
| Testata         Percipiente         Missione         Tratte         PagoPA           Nuovo Dettaglio                                                                                                    | Spesa Trattamento Economico Voce calc                                                                                              | olata Coge     | Coan D                                                     | ocumentale Cicli A                | llegati             |                    |         |           |               |
| Associata Data Sostenimento Tipo Sp                                                                                                    | sa Des. Tipo Spesa                                                                                                    | Importo        | Quantita'                                                  | Importo Regolamento               | Rimborso Effettivo  | Importo Imponibile | Tassata | Prepagata | Carta di Cred |
| → 🗃 💕 Y 27/01/2021 BUS                                                                                                    | SPESE AUTOBUS                                                                                                    | 5,00           |                                                            | 5.00                              | 4.00                | 0,00               |         |           | 0             |
| → 🛍 🗗 Y 27/01/2021 TRENO                                                                                                    | SPESE VIAGGIO TRENO                                                                                                    | 7,00           |                                                            | 7,00                              | 6,00                | 0,00               |         |           |               |
| •                                                                                                    |                                                                                                    |                |                                                            |                                   |                     |                    |         |           |               |
| Spesa<br>Intervalli associati Allegati Associa Giustifica                                                                                                    | vi                                                                                                    |                |                                                            |                                   |                     |                    |         |           |               |
| Tipo spesa TRENO Q                                                                                                    | PESE VIAGGIO TRENO                                                                                                    |                |                                                            |                                   |                     |                    |         |           |               |
| Data Sostenimento (*) 27/01/2021 🗸                                                                                                    |                                                                                                    |                |                                                            |                                   |                     |                    |         |           |               |
| Importo in Valuta (*) 7,00                                                                                                    | UR Q                                                                                                    |                |                                                            |                                   |                     |                    |         |           |               |

A conclusione della procedura di autorizzazione del rimborso da parte del responsabile dei fondi, sulla casella di posta elettronica dedicata, arriva la relativa notifica e l'operatore può procedere con le estensioni, la contabilizzazione della M.i.A. e il pagamento.

#### 2.3 M.i.A. ad integrazione

La M.i.A., dopo il pagamento, può essere modificata, su richiesta del percipiente o da parte dell'operatore contabile, con la liquidazione di altre spese.

#### Caso 1) attivazione da parte del dipendente

Nel momento in cui il dipendente, dopo che ha ricevuto il pagamento della M.i.A., chiede il rimborso di altre spese, nella casella di posta elettronica dedicata della struttura, arriva la relativa notifica e in U-Gov si crea un DG Missione per la M.i.A. in bozza nella cui descrizione è specificato che è una rettifica di una M.i.A. pagata precedentemente.

| =                          | ALMA MATER STUDIORU<br>UNIVERSITA DI BOLOGI |                | ERSITÀ D         | I BOLOGNA                                      | Sei collegato all'ambiente<br>PREPRODUZIONE | ♠ 🗍 🌲 10           | Funzioni Aperte  | 🕒 Barbara Abena | <b>Ф</b> (Ф |
|----------------------------|---------------------------------------------|----------------|------------------|------------------------------------------------|---------------------------------------------|--------------------|------------------|-----------------|-------------|
| » (3) D                    | ocumenti gestionali / A                     | ccesso per Cic | li - Missione (I | JO: ARAG - AREA FINANZA E PARTECIPATE; Ann     | o: 2021)                                    |                    |                  | 🗶 Chiudi Fu     | nzione      |
| Tipo di Do                 | ocumento: Missione                          |                | ~ (              | Nuovo                                          |                                             |                    |                  |                 |             |
| Matrico<br>Codice<br>Compa | Fiscale                                     |                | Partita<br>Ruolo | IVA                                            |                                             |                    |                  |                 |             |
| C Recu                     | pera                                        | )Pratiche      | C Apri           | Duplica Operazioni Completa All                | egati Associazioni Repo                     | ort: Stampa Elenco | ♥ Adobe PDF (.pd | f) 🗸 🖨 Stampa   |             |
|                            | Nr. Registrazione                           | Data           | Codice Dg        | Descrizione                                    | Stato                                       | Cognome            | Nome             | IDAB            | Matric      |
| → C                        |                                             | 28/01/2021     | 2413167          | Rettifica missione n.26 del 28/01/2021 - corso | presso campus Cesi B                        |                    |                  |                 |             |
| <b>→ C</b>                 | 26                                          | 28/01/2021     | 2413161          | corso presso campus Cesena                     | С                                           |                    |                  |                 |             |
| <b>→ </b> C                | 25                                          | 26/01/2021     | 2413150          | CAMBIO                                         | С                                           |                    |                  |                 |             |
| → C                        | 24                                          | 26/01/2021     | 2413149          | CAMBIO                                         | A                                           |                    |                  |                 |             |
| → C                        | 23                                          | 26/01/2021     | 2413148          | CAMBIO                                         | A                                           |                    |                  |                 | - 1         |
| → C                        | 22                                          | 26/01/2021     | 2413147          | CAMBIO                                         | A                                           |                    |                  |                 |             |
| → C                        | 21                                          | 26/01/2021     | 2413145          | CAMBIO                                         | A                                           |                    |                  |                 |             |
| → 6                        | 20                                          | 26/01/2021     | 2413140          | CORSO                                          | С                                           |                    |                  |                 |             |
| → ೮                        | 19                                          | 26/01/2021     | 2413138          | intra                                          | С                                           |                    |                  |                 |             |
| → 6                        |                                             | 26/01/2021     | 2413136          | Corso presso Campus Cesena                     | В                                           |                    |                  |                 |             |
| → C                        | 18                                          | 26/01/2021     | 2413135          | CORSO PRESSO CAMPUS DI CESENA                  | C                                           |                    |                  |                 |             |
| → ೮                        | 17                                          | 18/01/2021     | 2413109          | prova stessa sede                              | c                                           |                    |                  |                 |             |
| → C                        | 16                                          | 18/01/2021     | 2413106          | corso                                          | С                                           |                    |                  |                 |             |
| → C                        | 15                                          | 18/01/2021     | 2413103          | test                                           | С                                           |                    |                  |                 |             |
| https://test               | uniho u gouit/u gou org/#                   | 18/01/2021     | 2413100          | test                                           | с                                           |                    |                  |                 | •           |

L'operatore contabile:

- verifica la correttezza delle spese,
- associa le spese agli intervalli,
- clicca il tasto "Salva",
- clicca il tasto "Completa"  $\rightarrow$  compare "Elabora e calcola"
- seleziona "Esegui" → compare "Invio ad autorizzatore rimborso"
- seleziona "Esegui".

|                                                                                                    | ITÀ DI BOLOGNA                                                                                                    | )88 Sei collegato al<br>PREPRODUZIO | l'ambiente<br>NE                          | 🕈 🗼 10 🛛 🗭 Funzioni A | Aperte             | 0       |
|----------------------------------------------------------------------------------------------------|----------------------------------------------------------------------------------------------------|-------------------------------------|-------------------------------------------|-----------------------|--------------------|---------|
| » (3) Documenti gestionali / Accesso per Cicli - Mi                                                                                                    | ssione (UO: ARAG - AREA FINANZA E PARTECII                                                                           | PATE; Anno: 2021)                   |                                           |                       | 🗶 Chiudi Fu        | Inzione |
| Nuovo         Q Ricerca         Modifica         H Appli           Report:         Stampa Dettaglio Spese         Adobe PDF (.pdf)           Stampa conguaglio         Missione a integrazione/rettif         | ca 🕑 Salva 🕅 Annulia 🖀 Ganceii<br>🔍 🍙 Stampa) Operazioat: Invia ad autori<br>ica ) Missione a rettifica totale       | ia Duplica Complet                  | a Iter Associazi<br>gui St Contesto Audit | oni                   |                    |         |
| ID DG     2413167       Nr. Registrazione     27       Testata     Percipiente     Missione       Nuovo Dettaglio     Riepilogo voci                                                                          | Stato (*)     Completo       Data Registrazione (*)     28/01/2021       Spesa     Trattamento Economico     Voce of | calcolata Coge Coan D               | ta Coan                                   |                       |                    |         |
| Voce Descrizione                                                                                                    | Importo                                                                                                    | Imponibile Aliquota                 | Tipo Voce                                 | Descrizione           | Codice Sogg. Coll. |         |
| → 💼 💕 03003 Memorizzazione del netto                                                                                                    | 5,00                                                                                                    | 0,00 0,0                            | 0 00N Netto                               |                       | 000000             |         |
| → 💼 📭 09910 Missioni in Italia - spese                                                                                                    | 5,00                                                                                                    | 5,00 0,0                            | 0 33C Competenza                          |                       | 000000             |         |
| Voce         03003         Q           Tipo         00N         Imponibile         0,00           Aliquota         0,00         Importo         5,00           Codice Song Coll         000000         000000 | Memorizzazione del netto                                                                                             |                                     |                                           |                       |                    |         |

Si apre la schermata con il campo note

|                                                  |                                                               | 🚖 🌲 1 🔽 Funzioni Aperte |                  |
|--------------------------------------------------|---------------------------------------------------------------|-------------------------|------------------|
| » Documenti gestionali /                         | Accesso per Cicli - Missione (UO: Universita' di Bologna; Ann | 10: 2020)               | X Chiudi Funzion |
| Invia Autorizzatore Rir                          | nborso                                                        |                         |                  |
| Ok Annuita<br>Note per Autorizzatore<br>Rimborso | Inserita spesa che non era stata richiesta con prime          | o rimborso.             | 1                |

In tale campo l'operatore contabile può indicare la motivazione dell'avvenuta modifica. Dopo che l'autorizzatore ha approvato, sulla casella di posta elettronica dedicata, arriva la relativa notifica e l'operatore contabile può proseguire con la procedura di contabilizzazione e pagamento.

#### Caso 2) attivazione da parte dell'operatore contabile

Nel caso in cui sia l'operatore contabile a dover effettuare delle modifiche, in U-Gov, partendo dal DG Autorizzazione, clicca su "Esegui" in corrispondenza di "Richiedi integrazione".

Si crea un DG Missione per la M.i.A.

| UNIVERSITAD                                                                                                    | UNIVERS                                                                                                    | ITÀ DI BOLOGN                                                                                                    | A 1 1 A.D.1088                                                                                                    | Sei collegato all'ambiente<br>PREPRODUZIONE                                                                                                    | ♠ 🗍 ♣ 10                                   | Funzioni Aperte   | 0               |
|----------------------------------------------------------------------------------------------------|----------------------------------------------------------------------------------------------------|----------------------------------------------------------------------------------------------------|----------------------------------------------------------------------------------------------------|----------------------------------------------------------------------------------------------------|--------------------------------------------|-------------------|-----------------|
| » (6) Documenti gestiona                                                                                                    | ali / Accesso per Tipologi                                                                                                    | ie - Autorizzazione Missione                                                                                                    | e (UO: ARAG - AREA FINAN                                                                                                    | ZA E PARTECIPATE; Anno: 2021)                                                                                                    |                                            |                   | Chiudi Funzione |
| Nuovo Q Ricerca                                                                                                    | Modifica 🗎 Appl                                                                                                    | lica 🔁 Salva 🛱 🗛                                                                                                    | nnulla 🗍 💼 Cancella 🚺                                                                                                    | Completa                                                                                                    | Associazioni                               |                   |                 |
| Report: Stampa Richiesta A                                                                                                    | utorizz 🗸 Adobe PDF (.pdf)                                                                                                    | ❤ (≜ Stampa) Opera                                                                                                    | zioni: Richiedi integrazione                                                                                                    | ♥ 🗱 Esegui 🔀 Contes                                                                                                    | Audit                                      |                   |                 |
| Rivaluta richiesta                                                                                                    |                                                                                                    |                                                                                                    |                                                                                                    |                                                                                                    |                                            |                   |                 |
| Luogo Destinazione (*)                                                                                                    | Cesena Q                                                                                                    | п                                                                                                    | Tipo Missione                                                                                                    | MISSIONI IN ITALIA                                                                                                    | ~                                          |                   |                 |
| Data e Ora Inizio (*)                                                                                                    | 25/01/2021                                                                                                    | 08:00                                                                                                    | Data e Ora Fine (*)                                                                                                    | 25/01/2021 13:59                                                                                                    |                                            |                   |                 |
| Regolamento (*)                                                                                                    | DISCIPLINA MOBILITA'                                                                                                    | INTRA-ATENEO 🗸                                                                                                    | Durata Giorni                                                                                                    | 1                                                                                                    |                                            |                   |                 |
| Gruppo (*)                                                                                                    | PTA2 - PERSONALE TEC                                                                                                    | CNICO AMMINISTRATIVO GI                                                                                                    | RADONI B E C ED EQUIPA 🗸                                                                                                    | •                                                                                                    |                                            |                   |                 |
| Oggetto (*)                                                                                                    | Intra-Ateneo per attività                                                                                                    | a di servizio 🗸 🗸                                                                                                    | Tipo Campo Attivita (*)                                                                                                    | Istituzionale 🗸                                                                                                    |                                            |                   |                 |
| Sede servizio (*)                                                                                                    | 000726 Q                                                                                                    | ARAG - AREA FINANZA E                                                                                                    | PARTECIPATE                                                                                                    |                                                                                                    |                                            |                   |                 |
| Rimborso metodo<br>analitico                                                                                                    |                                                                                                    | Rimborso metodo<br>analitico per rimborso                                                                                                    |                                                                                                    |                                                                                                    |                                            |                   |                 |
| Missione al seguito                                                                                                    | _0                                                                                                    |                                                                                                    |                                                                                                    |                                                                                                    |                                            |                   |                 |
| Importo spese da terzi                                                                                                    |                                                                                                    | Valuta                                                                                                    |                                                                                                    | Q Importo in Euro                                                                                                    |                                            |                   |                 |
| Ente finanziatore                                                                                                    |                                                                                                    |                                                                                                    |                                                                                                    |                                                                                                    |                                            |                   |                 |
| Codice                                                                                                    | Q                                                                                                    | Denominazione                                                                                                    |                                                                                                    |                                                                                                    |                                            |                   |                 |
| Capitolo (*)                                                                                                    | 003213 Q                                                                                                    | Rimborsi spostamenti Int                                                                                                    | tra-Ateneo                                                                                                    |                                                                                                    |                                            |                   |                 |
| Polizza Sanitaria                                                                                                    |                                                                                                    |                                                                                                    |                                                                                                    |                                                                                                    |                                            |                   |                 |
| Mobilità Intra Ateneo                                                                                                    |                                                                                                    |                                                                                                    |                                                                                                    |                                                                                                    |                                            |                   |                 |
|                                                                                                    |                                                                                                    | ITÀ DI BOLOGN                                                                                                    | A 112 A.D.1088                                                                                                    | Sei collegato all'ambiente                                                                                                    | A 10                                       | 🙃 Eurzioni Anarta | a               |
| <ul> <li>* (6) Documenti gestional</li> </ul>                                                                                                    | UNIVERS                                                                                                    | ITÀ DI BOLOGNA                                                                                                    | A D 1088<br>e (UO: ARAG - AREA FINANZ                                                                                                    | Sei collegato all'ambiente<br>PREPRODUZIONE<br>ZA E PARTECIPATE; Anno: 2021)                                                                                                    | ♠ 10                                       | Funzioni Aperte   | Chiudi Funzione |
| <ul> <li>(6) Documenti gestioni</li> <li>Nuovo</li> <li>Q Ricerca</li> <li>Benort: Stampa Richiesta A</li> </ul>                                                                                                    | INDIGENAL<br>BII / Accesso per Tipologi<br>Modifica<br>utorizz X Adobe P                                                                                                    | ITÀ DI BOLOGN/                                                                                                    | A D. 1088<br>e (UC: ARAG - AREA FINAN:<br>Creata missione, sarà i                                                                                                    | Sei collegato all'ambiente<br>PREPRODUZIONE<br>ZA E PARTECIPATE; Anno: 2021)<br>inviata comunicazione all'ufficio com                                                                                                    | ▲ ↓ ▲ 10<br>wetente.                       | C Funzioni Aperte | Chiudi Funzione |
| (6) Documenti gestioni     (6) Documenti gestioni     Nuovo     Q Ricerca Report: Stampa Richiesta A Rivaluta richiesta                                                                                                    | Accesso per Tipologi<br>Modifica                                                                                                    | ITÀ DI BOLOGN                                                                                                    | e (UC: ARAG - AREA FINAN;<br>Creata missione, sarà i                                                                                                    | Sei collegato all'ambiente<br>PREPRODUZIONE<br>ZA E PARTECIPATE; Anno: 2021)<br>Inviata comunicazione all'ufficio com                                                                                                    | ♠ ↓ ▲ 10<br>wetente.                       | Funzioni Aperte   | Chiudi Funzione |
| AMA MATTER S     AMA MATTER S     (6) Documenti gestioni     (6) Documenti gestioni     Nuovo Q Ricerca     Report: Stampa Richiesta A     Rivaluta richiesta     Luogo Destinazione (*)                                                                                                    | UNIVERS                                                                                                    | ITÀ DI BOLOGN/                                                                                                    | A DIOSS<br>e (UC: ARAG - AREA FINAN;<br>Creata missione, sarà i                                                                                                    | Sei collegato all'ambiente<br>PREPRODUZIONE<br>ZA E PARTECIPATE; Anno: 2021)<br>Inviata comunicazione all'ufficio com                                                                                                    | ♠ ↓ 10 wetente.                            | C Funcioni Aperte | Chiudi Funzione |
| (6) Documenti gestioni     (6) Documenti gestioni     Nuovo     Q. Ricerca Report: Stampa Richiesta A Rivaluta richiesta Luogo Destinazione (*) Data e Ora Inizio (*)                                                                                                    | UNIVERS                                                                                                    | ITÀ DI BOLOGN/<br>ie - Autorizzazione Missione<br>(IT<br>08:00                                                                                                    | A DIOSS<br>e (UC: ARAG - AREA FINAN:<br>Creata missione, sarà i<br>Tipo Missione<br>Data e Ora Fine (*)                                                                                                    | Sei collegato all'ambiente<br>PREPRODUZIONE<br>ZA E PARTECIPATE; Anno: 2021)<br>Inviata comunicazione all'ufficio com<br>MIS <sup>CI</sup> NI IN ITALIA<br>13:59                                                                                                    | ♠ ↓ ▲ 10 wetente.                          | Funzioni Aperte   | Chiudi Funzione |
| (6) Documenti gestioni     (6) Documenti gestioni     Nuovo     Q Ricerca Report: Stampa Richiesta A Rivaluta richiesta Luogo Destinazione (*) Data e Ora Inizio (*) Regolamento (*)                                                                                                    | UNIVERS                                                                                                    | ITÀ DI BOLOGN/<br>ie - Autorizzazione Missione<br>(III<br>06:00<br>INTRA-ATENEO                                                                                                    | A DIOSS<br>a (UC: ARAG - AREA FINAN;<br>Creata missione, sarà i<br>Creata missione, sarà i<br>Tipo Missione<br>Data e Ora Fine (*)<br>Durata Giorni                                                                         | Sei collegato all'ambiente<br>PREPRODUZIONE<br>ZA E PARTECIPATE; Anno: 2021)<br>Inviata comunicazione all'ufficio comp<br>MUP NI IN ITALIA<br>13:59                                                                                                    | ♠ ▲ 10 Hetente.                            | Funzioni Aperte   | Chiudi Funzione |
| Kuovo     Gi Documenti gestioni     (6) Documenti gestioni     Nuovo     Q Ricerca Report: Stampa Richiesta A Rivaluta richiesta     Luogo Destinazione (*) Data e Ora Inizio (*) Regolamento (*) Gruppo (*)                                                                                                    | INTEREST<br>Accesso per Tipologi<br>Modifica<br>utorizz Adobe P<br>[Cesena Q<br>[25/01/2021<br>DISCIPLINA MOBILITA'<br>PTA2 - PERSONALE TEC                                                                                                    | ITÀ DI BOLOGN/                                                                                                    | A D.1088 a (UC: ARAG - AREA FINAN; Creata missione, sarà i Tipo Missione Data e Ora Fine (*) Durata Giorni RADONI B E C ED EQUIPA ~                                                                                         | Sei collegato all'ambiente<br>PREPRODUZIONE<br>ZA E PARTECIPATE; Anno: 2021)<br>Inviata comunicazione all'ufficio comp<br>MUP NI IN ITALIA<br>13:59                                                                                                    | ♠ ▲ 10 retente.                            | C Funzioni Aperte | Chiudi Funzione |
| Kuovo     Gi Documenti gestionu     (6) Documenti gestionu     Nuovo     Q Ricerca Report: Stampa Richiesta A Rivaluta richiesta Luogo Destinazione (*) Data e Ora Inizio (*) Regolamento (*) Gruppo (*) Oggetta (*)                                                                                                    | INDEXEMA UNIVERS                                                                                                    | ITÀ DI BOLOGN,<br>ie - Autorizzazione Missione<br>III - Obsolo<br>INTRA-ATENEO V<br>ENICO AMMINISTRATIVO GI<br>a di servizio V                                                                                    | A D.1088 a (UC: ARAG - AREA FINAN: Creata missione, sarà i Creata missione sarà i Data e Ora Fine (*) Durata Giorni RADONI B E C ED EQUIPA ~ Tipo Campo Attivita (*)                                                        | Sei collegato all'ambiente<br>PREPRODUZIONE<br>ZA E PARTECIPATE; Anno: 2021)<br>Inviata comunicazione all'ufficio comp<br>MU <sup>C</sup> UI IN ITALIA<br>13:59                                                                                                    | ♠ ↓ ▲ 10 retente.                          | C Funzioni Aperte | Chiudi Funzione |
| <ul> <li>(6) Documenti gestioni</li> <li>(6) Documenti gestioni</li> <li>Nuovo</li> <li>Q Riccerca</li> <li>Report: Stampa Richiesta A</li> <li>Rivaluta richiesta</li> <li>Luogo Destinazione (*)</li> <li>Data e Ora Inizio (*)</li> <li>Regolamento (*)</li> <li>Gruppo (*)</li> <li>Oggetto (*)</li> <li>Sede servizio (*)</li> </ul>                                                                                                    | UNIVERS                                                                                                    | ITÀ DI BOLOGNA<br>ie - Autorizzazione Missione<br>( III<br>06:00<br>INTRA-ATENEO V<br>CNICO AMMINISTRATIVO GI<br>di servizio V<br>( ARAG - AREA FINANZA E                                                         | A D. 1088<br>a (Uo: ARAG - AREA FINANZ<br>Creata missione, sarà i<br>Tipo Missione<br>Data e Ora Fine (*)<br>Durata Giorni<br>RADONI B E C ED EQUIPA ~<br>Tipo Campo Attivita (*)<br>PARTECIPATE                            | Sei collegato all'ambiente<br>PREPRODUZIONE<br>ZA E PARTECIPATE; Anno: 2021)<br>Inviata comunicazione all'ufficio comu<br>MIPONI IN ITALIA<br>13:59<br>Istituzionale                                                                                                    | ★ ↓ 10                                     | C Funzioni Aperte | Chiudi Funzione |
| Korrestance     Korrestance     Korrestan | UNIVERS                                                                                                    | ITÀ DI BOLOGNA<br>ie - Autorizzazione Missione<br>(III)<br>08:00<br>INTRA-ATENEO<br>CNICO AMMINISTRATIVO GI<br>adi servizio<br>CARAG - AREA FINANZA E<br>Rimborso metodo                                          | A D.1088<br>a (UC: ARAG - AREA FINAN:<br>Creata missione, sarà i<br>Creata missione, sarà i<br>Tipo Missione<br>Data e Ora Fine (*)<br>Durata Giorni<br>RADONI B E C ED EQUIPA ~<br>Tipo Campo Attivita (*)<br>:PARTECIPATE | Sei collegato all'ambiente<br>PREPRODUZIONE<br>ZA E PARTECIPATE; Anno: 2021)<br>Inviata comunicazione all'ufficio comu<br>MICONI IN ITALIA<br>13:59<br>Istituzionale                                                                                                    | ★ ↓ 10                                     | C Funzioni Aperte | Chiudi Funzione |
| Knovo     Gi Documenti gestioni     (6) Documenti gestioni     Nuovo     Q Ricerca     Report: Stampa Richiesta A     Rivaluta richiesta     Luogo Destinazione (*)     Data e Ora Inizio (*)     Regolamento (*)     Oggetto (*)     Sede servizio (*)     Siede servizio (*)     Rimborso metodo     analitico                                                                                                    | UNIVERS                                                                                                    | ITÀ DI BOLOGNA                                                                                                    | A D.1088<br>a (UC: ARAG - AREA FINAN:<br>Creata missione, sarà i<br>Creata missione, sarà i<br>Tipo Missione<br>Data e Ora Fine (*)<br>Durata Giorni<br>RADONI B E C ED EQUIPA ~<br>Tipo Campo Attivita (*)<br>:PARTECIPATE | Sei collegato all'ambiente<br>PREPRODUZIONE<br>ZA E PARTECIPATE; Anno: 2021)<br>Inviata comunicazione all'ufficio comu<br>Inviata comunicazione all'ufficio comu<br>Inviata comu  | ★ ↓ 10                                     | C Funzioni Aperte | Chiudi Funzione |
| Kuovo     Gi Documenti gestionu     (6) Documenti gestionu     Nuovo     Q Ricerca Report: Stampa Richiesta Ar Rivaluta richiesta     Luogo Destinazione (*)     Data e Ora Inizio (*)     Regolamento (*)     Gruppo (*)     Oggetto (*)     Sede servizio (*)     Rimborso metodo     analitico Missione al seguito                                                                                                    | INTERESTAN<br>INTERSECTION<br>INTERSECTION<br>INTE | ITÀ DI BOLOGN/                                                                                                    | A DIOSS<br>a (UC: ARAG - AREA FINAN:<br>Creata missione, sarà i<br>Creata missione, sarà i<br>Dipo Missione<br>Data e Ora Fine (*)<br>Durata Giorni<br>RADONI B E C ED EQUIPA ~<br>Tipo Campo Attivita (*)<br>PARTECIPATE   | Sei collegato all'ambiente<br>PREPRODUZIONE<br>ZA E PARTECIPATE; Anno: 2021)<br>Inviata comunicazione all'ufficio comp<br>MUPONI IN ITALIA<br>1<br>1<br>1<br>1<br>1<br>1<br>1<br>1<br>1<br>1<br>1<br>1<br>1<br>1<br>1<br>1<br>1<br>1<br>1                                                                                                    | ♠ ▲ 10                                     | Punzioni Aperte   | Chiudi Funzione |
| Kuovo     Gi Documenti gestionu     (6) Documenti gestionu     Nuovo     Q Riccerca Report: Stampa Richiesta A Rivaluta richiesta     Luogo Destinazione (*)     Data e Ora Inizio (*)     Regolamento (*)     Gruppo (*)     Oggetto (*)     Sede servizio (*)     Rimborso metodo     analitico     Missione al seguito Importo spese da terzi                                                                                                    | INTERESTAN<br>INTERESTANT<br>INTERSONAL TEC<br>INTERSONALE TEC<br>INTERSONALE TEC                                                      | ITÀ DI BOLOGNA<br>ie - Autorizzazione Missione<br>( IT<br>06:00<br>INTRA-ATENEO V<br>CNICO AMMINISTRATIVO GI<br>a di servizio V<br>( ARAG-AREA FINANZA E<br>Rimborso metodo<br>analitico per rimborso<br>) Valuta | A DIOSS<br>a (UC: ARAG - AREA FINAN;<br>Creata missione, sarà i<br>Creata missione, sarà i<br>Dipo Missione<br>Data e Ora Fine (*)<br>Durata Giorni<br>RADONI B E C ED EQUIPA ~<br>Tipo Campo Attivita (*)<br>PARTECIPATE   | Sei collegato all'ambiente<br>PREPRODUZIONE<br>ZA E PARTECIPATE; Anno: 2021)<br>Inviata comunicazione all'ufficio comu<br>MUP NI IN ITALIA<br>13:59<br>Istituzionale V                                                                                                    | ♠ ▲ 10 retente.                            | Punzioni Aperte   | Chiudi Funzione |
| Korressential estimation     (6) Documenti gestiona     (6) Documenti gestiona     (7) Q Ricerca     Report: Stampa Richiesta A     Rivaluta richiesta     Luogo Destinazione (*)     Data e Ora Inizio (*)     Regolamento (*)     Gruppo (*)     Oggetto (*)     Sede servizio (*)     Rimborso metodo     analitico     Missione al seguito     Importo spese da terzi     Ente finanziatore                                                                                                    | UNIVERS                                                                                                    | ITÀ DI BOLOGNA                                                                                                    | A D.1088<br>a (UC: ARAG - AREA FINAN:<br>Creata missione, sarà i<br>Tipo Missione<br>Data e Ora Fine (*)<br>Durata Giorni<br>Tipo Campo Attivita (*)<br>PARTECIPATE                                                         | Sei collegato all'ambiente<br>PREPRODUZIONE<br>ZA E PARTECIPATE; Anno: 2021)<br>Inviata comunicazione all'ufficio comu<br>Muro II IN ITALIA<br>13:59<br>Istituzionale                                                                                                    | <ul> <li>▲ 10</li> <li>retente.</li> </ul> | Funzioni Aperte   | Chiudi Funzione |
| Kuovo     Gi Documenti gestioni     (6) Documenti gestioni     Nuovo     Q Ricerca     Report: Stampe Richiesta A     Rivaluta richiesta     Luogo Destinazione (*)     Data e Ora Inizio (*)     Regolamento (*)     Gruppo (*)     Oggetto (*)     Sede servizio (*)     Rimborso metodo     analitico     Missione al seguito     Importo spese da terzi     Ente finanziatore     Codice                                                                                                    | UNIVERS                                                                                                    | ITÀ DI BOLOGNA                                                                                                    | A D.1088 a (UC: ARAG - AREA FINAN: Creata missione, sarà i Tipo Missione Data e Ora Fine (*) Durata Giorni RADONI B E C ED EQUIPA v Tipo Campo Attivita (*) PARTECIPATE                                                     | Sei collegato all'ambiente<br>PREPRODUZIONE<br>ZA E PARTECIPATE; Anno: 2021)<br>Inviata comunicazione all'ufficio comu<br>MICONI IN ITALIA<br>13:59<br>Istituzionale                                                                                                    | ★ 10                                       | C Funzioni Aperte | Chiudi Funzione |
| ANNAMENTALS      (6) Documenti gestioni     (6) Documenti gestioni     (7) Q Ricerca Report: Stampa Richiesta A Rivaluta richiesta      Luogo Destinazione (*) Data e Ora Inizio (*) Regolamento (*) Gruppo (*) Oggetto (*) Sede servizio (*) Rimborso metodo analitico Missione al seguito Importo spese da terzi Ente finanziatore Codice Capitolo (*)                                                                                                    | UNIVERS                                                                                                    | ITÀ DI BOLOGNA                                                                                                    | A D1088  a (U0: ARAG - AREA FINAN: Creata missione, sarà i Creata missione sarà i Data e Ora Fine (*) Durata Giorni RADONI B E C ED EQUIPA ~ Tipo Campo Attivita (*) PARTECIPATE                                            | Sei collegato all'ambiente<br>PREPRODUZIONE<br>ZA E PARTECIPATE; Anno: 2021)<br>Inviata comunicazione all'ufficio com<br>MU <sup>CINIIINITALIA</sup><br>Istituzionale<br>Inviato in Euro                                                                                                    | ♠ ▲ 10                                     | C Funcioni Aperte | Chiudi Funzione |
| Kuovo     (6) Documenti gestioni     (6) Documenti gestioni     Viovo     Q Ricerca     Report: Stampa Richiesta A     Rivaluta richiesta     Luogo Destinazione (*)     Data e Ora Inizio (*)     Regolamento (*)     Oggetto (*)     Sede servizio (*)     Sede servizio (*)     Sede servizio (*)     Sede servizio (*)     Sede servizio (*)     Sede servizio (*)     Importo spese da terzi     Ente finanziatore     Codice     Capitolo (*)     Polizza Sanitaria                                                                                                    | UNIVERS                                                                                                    | ITÀ DI BOLOGN/                                                                                                    | A D1088 a (U0: ARAG - AREA FINAN: Creata missione, sarà i Creata missione sarà i Data e Ora Fine (*) Durata Giorni RADONI B E C ED EQUIPA ~ Tipo Campo Attivita (*) PARTECIPATE                                             | Sei collegato all'ambiente<br>PREPRODUZIONE<br>ZA E PARTECIPATE; Anno: 2021)<br>Inviata comunicazione all'ufficio com<br>Inviata comunicazione all'ufficio comunicazione all'ufficio comunicazione all'ufficio comunicazione all'uffic | ♠ ▲ 10 wetente.                            | Funzioni Aperte   | Chiudi Funzione |

A questo punto l'operatore deve inserire le ulteriori spese e procedere con le stesse modalità del caso di richiesta inviata dalil dipendente.

### 2.4 M.i.A. con rimborso cartaceo

Nel caso eccezionale e residuale di richiesta cartacea, l'operatore contabile, crea il DG MISSIONE con regolamento M.i.A. e dopo aver inserito le spese procede con "Elabora e calcola" e nella tendina delle operazioni sceglie "Invio ad autorizzatore rimborso". Il responsabile dei fondi autorizza e a seguito della notifica l'operatore può completare la procedura con le scritture contabili e la creazione dell'ordinativo di pagamento.

## 3 Indicazioni per il responsabile dei fondi

Il responsabile dei fondi riceve la notifica sulla sua casella di posta elettronica e accedendo a U-Web Missioni trova in "AUTORIZZAZIONI IN ATTESA", la richiesta di rimborso da autorizzare. Si precisa che nella richiesta di rimborso è sufficiente la firma del titolare dei fondi.

| ione | Mathematica |                                       | ortinazione  | _                | Dishladanta      |                |                          |    |
|------|-------------|---------------------------------------|--------------|------------------|------------------|----------------|--------------------------|----|
| utte | Ricerca_    |                                       | Ricerca_     |                  | Ricerca_         |                |                          |    |
|      | Kichiedente | Motivazione                           | Destinazione | ¥ Dal            | A                | Costo presunto | Tipo autorizzazione      |    |
|      |             | test VISTOCO genova                   | Genova, IT   | 24/03/2018 00:00 | 24/03/2018 23:59 | 5,00 €         | Svolgimento              | 30 |
|      |             | test 2 vistoCO dopo<br>configurazione | Milano, IT   | 22/03/2018 00:00 | 22/03/2018 23:59 | 10,00 €        | Svolgimento              | 30 |
|      |             | test prova vistoco<br>mancante        | Modena, IT   | 21/03/2018 00:00 | 21/03/2018 23:59 | 50,00 €        | Uso mezzi<br>Svolgimento | 3  |
|      |             | prova estensioni a zero               | Torino, IT   | 07/03/2018 00:00 | 07/03/2018 23:59 | 10,00 €        | Svolgimento              | 3  |
|      |             | PROVA VISTO CO                        | Milano, IT   | 01/03/2018 00:00 | 01/03/2018 23:59 | 150,00 €       | Uso mezzi<br>Svolgimento | 30 |
|      |             | PROVA PER RIMBORSO                    | Napoli, IT   | 27/02/2018 08:00 | 27/02/2018 23:59 | 140,00 €       | Svolgimento              | 3  |
|      |             | test per mezzo<br>straordinario       | Rimini, IT   | 22/02/2018 00:00 | 22/02/2018 23:59 | 101,00 €       | Uso mezzi<br>Svoigimento | 30 |
|      |             | convegno                              | Milano, IT   | 19/02/2018 08:00 | 19/02/2018 23:59 | 100,00 €       | Svolgimento              |    |

Selezionando la M.i.A. da autorizzare al rimborso, cliccando il tasto "Autorizzarifiuta",

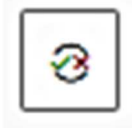

l'applicativo propone la seguente videata

| Missio                                                           | ne                                                                  |             |                                            |                                                                  |                         |              |                                                                              |                |
|------------------------------------------------------------------|---------------------------------------------------------------------|-------------|--------------------------------------------|------------------------------------------------------------------|-------------------------|--------------|------------------------------------------------------------------------------|----------------|
| Destina                                                          | zione                                                               | Da          | ata e Ora i                                | inizio                                                           |                         | Data e Ora   | fine                                                                         |                |
| Raver                                                            | nna, IT                                                             |             | 05/01/20                                   | 021 08:00                                                        |                         | 05/01/20     | 021 13:59                                                                    |                |
| Costo p                                                          | resunto                                                             | 70          | tale da rin                                | nborsare                                                         |                         | Totale spese | e prepagate                                                                  |                |
| 58,74                                                            | ie )                                                                |             | 58,74€                                     |                                                                  |                         | 0,00€        |                                                                              |                |
| Note de                                                          | l'Ufficio mission                                                   | ni          |                                            |                                                                  |                         |              |                                                                              |                |
| ok                                                               |                                                                     |             |                                            |                                                                  |                         |              |                                                                              |                |
|                                                                  |                                                                     |             |                                            |                                                                  |                         |              |                                                                              |                |
|                                                                  |                                                                     |             |                                            |                                                                  |                         |              |                                                                              |                |
|                                                                  |                                                                     |             |                                            |                                                                  |                         |              |                                                                              |                |
|                                                                  |                                                                     |             |                                            |                                                                  |                         |              |                                                                              |                |
| Autori                                                           | 772 2001                                                            |             |                                            |                                                                  |                         |              |                                                                              |                |
| Autoria                                                          | zzazióni                                                            |             |                                            |                                                                  |                         |              |                                                                              |                |
| Autoriz<br>Spese d                                               | zzazioni<br>la autorizzare                                          | 0           | Deselezio                                  | ona tutte le sp                                                  | pese                    |              |                                                                              |                |
| Autoriz<br>Spese d                                               | zavioni<br>a autorizzare                                            | Duration    | Deselezio                                  | ona tutte le sp<br>Rimborso                                      | xese<br>Nota            | Autoria      | Rimborso                                                                     | Net            |
| Autoriz<br>Spese d<br>Codice<br>spesa                            | zzazioni<br>a autorizzare<br>Data sost.                             | Descrizione | Deselezio<br>Euro                          | nna tutte le sp<br>Rimborso<br>effettivo                         | vese<br>Nota<br>ufficio | Autorizz.    | Rimborso<br>Autorizz.                                                        | Nota           |
| Autoriz<br>Spese d<br>Codice<br>spesa<br>AUTIN                   | Data sost.<br>05/01/2021                                            | Descrizione | Deselezio<br>Euro<br>22,37                 | Rimborso<br>effettivo<br>22,37                                   | Nota<br>ufficio         | Autorizz.    | Rimborso<br>Autorizz.<br>22,37                                               | Nota           |
| Autoriz<br>Spese d<br>Codice<br>spesa<br>AUTIN                   | 22221011<br>a autorizzare<br>Data sost.<br>05/01/2021               | Descrizione | Deselezio<br>Euro<br>22,37                 | Rimborso<br>effettivo<br>22,37                                   | Nota<br>ufficio         | Autorizz.    | Rimborso<br>Autorizz.<br>22,3;                                               | Nota           |
| Autoriz<br>Spese d<br>Codice<br>spesa<br>AUTIN<br>PARCH          | 2222011<br>a autorizzare<br>Data sost.<br>05/01/2021<br>05/01/2021  | Descrizione | Deselezio<br>Euro<br>22,37<br>7,00         | Rimborso<br>effettivo<br>22,37<br>7,00                           | Nota<br>ufficio         | Autorizz.    | Rimborso           Autorizz.           22,37           7,00*                 | Nota           |
| Autoriz<br>Spese d<br>Codice<br>spesa<br>AUTIN<br>PARCH          | 2222001i<br>a autorizzare<br>Data sost.<br>05/01/2021<br>05/01/2021 | Descrizione | Deselezio<br>Euro<br>22,37<br>7,00<br>7,00 | na tutte le sp<br>Rimborso<br>effettivo<br>22,37<br>7,00<br>7,00 | Nota<br>ufficio         | Autorizz.    | Rimborso           Autorizz.           22.37           7.00·                 | Nota           |
| Autoriz<br>Spese d<br>Codice<br>spesa<br>AUTIN<br>PARCH<br>PEDAG | 22220011<br>a autorizzare<br>Data sost.<br>05/01/2021<br>05/01/2021 | Descrizione | Deselezio<br>Euro<br>22,37<br>7,00<br>7,00 | Rimborso<br>effettivo<br>22,37<br>7,00<br>7,00                   | Nota<br>ufficio         | Autorizz.    | Rimborso           Autorizz.           22.37           7.00·           7,00· | Nota<br>B<br>B |

La videata mostra il totale da rimborsare con l'elenco dettagliato delle spese da autorizzare.

### 3.1 Interventi del responsabile dei fondi

Il responsabile, prima di autorizzare il rimborso della M.i.A., fa una verifica di merito delle spese.

### 3.1.1 Il responsabile dei fondi autorizza il rimborso richiesto

Se l'operatore contabile non ha riscontrato disallineamenti tra giustificativi e quanto inserito dal dipendente, il responsabile, previa verifica, autorizza.

Il responsabile vede le spese inserite dal dipendente e approvate dall'operatore contabile come mostrato nella colonna "Autorizz" in cui le caselline sono già spuntate.

| Raver                                                                     | zione<br>nna, IT                                                                               | Da          | ata e Ora i<br>05/01/20                             | inizio<br>021 08:00                                      |                                             | Data e O  | ra fine<br>/2021 13:59                                                                       |                |
|---------------------------------------------------------------------------|------------------------------------------------------------------------------------------------|-------------|-----------------------------------------------------|----------------------------------------------------------|---------------------------------------------|-----------|----------------------------------------------------------------------------------------------|----------------|
| Costo p                                                                   | resunto                                                                                        | [           | tale da rir                                         | mborsare                                                 |                                             | Totale sp | ese prepagate                                                                                |                |
| 58,74                                                                     | €                                                                                              |             | 58,74 €                                             |                                                          |                                             | 0,00 €    |                                                                                              |                |
| Note de                                                                   | ll'Ufficio mission                                                                             | ni –        |                                                     |                                                          |                                             |           |                                                                                              |                |
| ok                                                                        |                                                                                                |             |                                                     |                                                          |                                             |           |                                                                                              |                |
|                                                                           |                                                                                                |             |                                                     |                                                          |                                             |           |                                                                                              | /              |
|                                                                           |                                                                                                |             |                                                     |                                                          |                                             |           |                                                                                              |                |
|                                                                           |                                                                                                |             |                                                     |                                                          |                                             |           |                                                                                              |                |
| Autoriz                                                                   | zzazioni                                                                                       |             |                                                     |                                                          |                                             |           |                                                                                              |                |
| Autoriz<br>Spese d                                                        | zzazioni<br>a autorizzare                                                                      | O           | Deselezio                                           | ona tutte le sj                                          | oese                                        |           |                                                                                              |                |
| Autoriz<br>Spese d<br>Codice<br>spesa                                     | Data sost.                                                                                     | Descrizione | Deselezio<br>Euro                                   | na tutte le s<br>Rimborso<br>effettivo                   | oese<br>Nota<br>ufficio                     | Autoriz   | Rimborso<br>z. Autorizz.                                                                     | Nota           |
| Autoriz<br>Spese d<br>Codice<br>spesa<br>AUTIN                            | Data sost.<br>05/01/2021                                                                       | Descrizione | Deselezio<br>Euro<br>22,37                          | Rimborso<br>effettivo<br>22,37                           | Nota<br>ufficio                             | Autoriz   | Rimborso<br>z. Autorizz.<br>22,37                                                            | Nota           |
| Autoriz<br>Spese d<br>Codice<br>spesa<br>AUTIN<br>PARCH                   | Zazioni<br>a autorizzare<br>Data sost.<br>05/01/2021<br>05/01/2021                             | Descrizione | Deselezio<br>Euro<br>22,37<br>7,00                  | Rimborso<br>effettivo<br>22,37<br>7,00                   | Nota<br>ufficio                             | Autoriz   | Rimborso           Autorizz.           22,37           7,00·                                 | Nota           |
| Autoriz<br>Spese d<br>Codice<br>spesa<br>AUTIN<br>PARCH<br>PEDAG          | Zazioni<br>a autorizzare<br>Data sost.<br>05/01/2021<br>05/01/2021                             | Descrizione | Deselezio<br>Euro<br>22,37<br>7,00<br>7,00          | Rimborso<br>effettivo<br>22,37<br>7,00<br>7,00           | Nota<br>ufficio                             | Autoriz   | Rimborso           Autorizz.           22.37           7,00·           7,00·                 | Nota           |
| Autoriz<br>Spese d<br>Codice<br>spesa<br>AUTIN<br>PARCH<br>PEDAG<br>AUTIN | Data sost.           05/01/2021           05/01/2021           05/01/2021           05/01/2021 | Descrizione | Deselezio<br>Euro<br>22,37<br>7,00<br>7,00<br>22,37 | Rimborso<br>effettivo<br>22,37<br>7,00<br>22,37<br>22,37 | Nota<br>ufficio<br>(P)<br>(P)<br>(P)<br>(P) | Autoriz   | Rimborso           Autorizz.           22.37           7,00·           7,00·           22.37 | Nota<br>P<br>P |

a questo punto clicca "PROCEDI E CHIUDI".

U-W68

A seguito dell'autorizzazione, nell'applicativo si aggiorna lo stato della M.i.A..

Il responsabile dei fondi nella sezione "Storico autorizzazioni" vede le autorizzazioni concesse nella fase iniziale e lo stato della richiesta di rimborso.

Cliccando l'icona con l'occhio, l'applicativo mostra tutti i dettagli dell'intero processo.

÷.

| ۲iltri Rapidi:                 | Criteri Di Rice               | ca:                            |                         |              |                              |                                              |
|--------------------------------|-------------------------------|--------------------------------|-------------------------|--------------|------------------------------|----------------------------------------------|
| I≡ Rifiutate<br>I≡ Autorizzate | Periodo:<br>Ultime 2 settimar | ie v                           | Da:<br>07/12/2020       | A<br>E       | GG/MM/AAAA                   | Autorizzata:                                 |
| !≡ Tutte                       | Motivazione<br>Ricerca        |                                | Destinazione<br>Ricerca | F            | Nchiedente<br>Ricerca        |                                              |
|                                | Richiedente                   | Motivazione                    | Destinazione            | ▼Dal         | Al                           | Tipo autorizzazione Stato                    |
|                                |                               | Corso presso Cam<br>di Ravenna | pus Ravenna, IT         | 03/03/2020 0 | 7:00 <b>03/03/2020 15:00</b> | ⊘ Uso mezzi<br>⊘ Rimborso<br>ಔ ⊙ Svolgimento |

A questo punto la procedura di autorizzazione è completata e si aggiorna lo stato in U-Web Missioni e U-Gov.

# 3.1.2 Il responsabile dei fondi autorizza il rimborso modificato dall'operatore contabile

Se l'operatore contabile ha effettuato delle modifiche e ha inserito la nota per l'autorizzatore, quest'ultimo, la vede nella schermata come qui sotto riportata dopo aver cliccato il tasto "Autorizza/Rifiuta".

| lissione                   |                      |                        |  |
|----------------------------|----------------------|------------------------|--|
| estinazione                | Data e Ora inizio    | Data e Ora fine        |  |
| Ravenna, IT                | 27/01/2021 07:00     | 27/01/2021 19:59       |  |
| losto presunto             | Totale da rimborsare | Totale spese prepagate |  |
| 47.92 €                    | 58,78 €              | 0,00 €                 |  |
| iote dell'Ufficio missioni |                      |                        |  |

Il responsabile vede le spese inserite dal dipendente e corrette dall'operatore contabile.

| Destina                                                | zione                                                                          | D           | ata e Ora                                   | inizio                                           |                         | Data e Ora  | fine                                                                        |      |
|--------------------------------------------------------|--------------------------------------------------------------------------------|-------------|---------------------------------------------|--------------------------------------------------|-------------------------|-------------|-----------------------------------------------------------------------------|------|
| Raver                                                  | nna, IT                                                                        |             | 27/01/20                                    | 021 07:00                                        |                         | 27/01/20    | 021 19:59                                                                   |      |
| Costo p                                                | resunto                                                                        | То          | tale da rir                                 | nborsare                                         |                         | Totale spes | e prepagate                                                                 |      |
| 47,92                                                  | e                                                                              |             | 58,78€                                      |                                                  |                         | 0,00 €      |                                                                             |      |
|                                                        |                                                                                |             |                                             |                                                  |                         |             |                                                                             |      |
| Autori<br>Spese d                                      | zazioni<br>a autorizzare                                                       | 0           | Deselezio                                   | ona tutte le sp                                  | bese                    |             | Dinton                                                                      |      |
| Autoria<br>Spese d<br>Codice<br>spesa                  | Zasta<br>a autorizzare<br>Data sost.                                           | Descrizione | Deselezio<br>Euro                           | ona tutte le sp<br>Rimborso<br>effettivo         | oese<br>Nota<br>ufficio | Autorizz.   | Rímborso<br>Autorizz.                                                       | Nota |
| Autori<br>Spese d<br>Codice<br>spesa                   | Data sost.<br>27/01/2021                                                       | Descrizione | Deselezio<br>Euro<br>24,92                  | Rimborso<br>effettivo<br>24,92                   | Nota<br>ufficio         | Autorizz.   | Rimborso<br>Autorizz.<br>24.91                                              | Nota |
| Autori<br>Spese d<br>Codice<br>pesa<br>AUTIN           | 27/01/2021                                                                     | Descrizione | Deselezio<br>Euro<br>24,92<br>5,00          | Rimborso<br>effettivo<br>24,92                   | Nota<br>ufficio         | Autorizz.   | Rimborso<br>Autorizz<br>24.9:<br>10.0(                                      | Nota |
| Autori<br>Spese d<br>Codice<br>spesa<br>AUTIN<br>PARCH | 22/01<br>a autorizzare<br>Data sost.<br>27/01/2021<br>27/01/2021<br>27/01/2021 | Descrizione | Deselezio<br>Euro<br>24,92<br>5,00<br>15,86 | Rimborso<br>effettivo<br>24,92<br>10,00<br>15,86 | Nota<br>ufficio         | Autorizz.   | Rimborso           Autorizz           24.9?           10.0(           15.8? | Nota |

Letto, valutato e condiviso il contenuto delle "Note dell'Ufficio Missioni", il responsabile dei fondi conferma flaggando "PROCEDI E CHIUDI".

### 3.1.3 Il responsabile dei fondi apporta modifiche

Anche l'autorizzatore ha la facoltà di modificare l'importo da rimborsare di ogni singola spesa; può modificare la cifra nell'apposita casella e cliccando la nuvoletta "Note" può

inserire la motivazione (nell'esempio viene ridotto l'importo del pedaggio da 8,00 euro a 5,00 euro).

| Missione Destinatione Destinati |                           | VA.                                    |                                              |                |                      |   |
|----------------------------------------------------------------------------------------------------|---------------------------|----------------------------------------|----------------------------------------------|----------------|----------------------|---|
| Destinazione Data e Ora inizio Data e Ora fine   Evanua, IT 27/01/2021 19:59   Coto presunto Totale da rimbonsare   47.92 E 58.78 E   0.00 E   Wato dell'Ufficio missioni   eggiornata spesa parcheggio   Valortzzzione   Vatortzzzione   Obseleziona tutte le spese   oble a bra sost.   Descrizione   Earo   effettivo   ufficio   Attorizz   Autorizz   Autorizz   Oliza sost.   Descrizione   Earo   effettivo   ufficio   Attorizz   Autorizz   utin   27/01/2021   200   800   800   900 E 2010 E MSSAAL SUCCESSNO   PROCEDIE ERSSAAL SUCCESSNO   Descrizione   Data Sost.   PROCEDIE ERSSAAL SUCCESSNO   Procesci C Autorizz   Annulla                                                                                                    | Missione                  |                                        |                                              |                |                      |   |
| Ravenna, IT 27/01/2021 07:00 27/01/2021 19:59   Costo presunto Totale da rimborsare Totale spese prepagate   47.92 € 58.78 € 0.00 €   Vote dell'Ufficio missioni aggiornata spesa parcheggio   Whot zzzzioni   Autorizz zioni Visio   aggiornata spesa parcheggio 47.92 €   Non verificato   Attorizz zioni 0.00 €   Visio   annuinistrativo   Visio   annuinistrativo   Visio   asgiornata spesa parcheggio   Visio   cota special autorizzare   Deseleziona tutte le spese   outra cota sost   Descrizione   asgiornata sost <th>Destinazione</th> <th>Data e Ora inizio</th> <th>Data e Ora fine</th> <th></th> <th></th> <th> </th>                                                                                                    | Destinazione              | Data e Ora inizio                      | Data e Ora fine                              |                |                      |   |
| Costo presunto       Totale da rimborsare       Totale spese prepagate         47.92 €       58.78 €       0.00 €         Note dell'Ufficio missioni                                                                                                    | Ravenna, IT               | 27/01/2021 07:00                       | 27/01/2021 19:59                             |                | The estadownian      |   |
| 47.92 £       58.78 £       0.00 £         Note dell'Ufficio missioni       aggiornata spesa parcheggio       Tutti -         aggiornata spesa parcheggio       Tutti -       Costo presunto         Autorizzationi       Obsekziona tutte le spese       47.92 £       Non verificato         odice       Data sost       Descrizione       Euro       effettivo       ufficio         vita       27/01/2021       24.92       @       24.95       @       10.00 €       Non verificato         Nota       PEDAG:       superato importo disponibile                                                                                                    | Costo presunto            | Totale da rimborsare                   | Totale spese prepagate                       |                | Tutti ~              |   |
| Note dell'Ufficio missioni     aggiornata spesa parcheggio     Autorizzzotoni     Autorizzare        Odice   pesa   Data sost   Descrizione   Euro   effettivo   ufficio   Autorizz   Nota   Pesa   Data sost   Descrizione   Euro   effettivo   ufficio   Autorizz   Nota   PEDAG   UTIN   27/01/2021   4,92   24,92   get   24,92   get   24,92   get   24,92   get   210,00 €   Non verificato   100,00 €   Non verificato   100,00 €   Non verificato   100,00 €   Non verificato   100,00 €   Non verificato   100,00 €   Non verificato   100,00 €   Non verificato   100,00 €   100,00 €   Non verificato   50,00 €   Non verificato   50,00 €   Non verificato   100,00 €   Non verificato   50,00 €   Non verificato   50,00 €   Non verificato   50,00 €   Non verificato   50,00 €   NNULLA                                                                                                    | 47,92 €                   | 58,78 €                                | 0,00 €                                       |                |                      |   |
| aggiornata spesa parcheggio         Autorizzazioni         Autorizzazioni         Spese da autorizzare       Deseleziona tutte le spese         odice       Rimborso         esa       Data sost.         Descrizione       Euro         effettivo       ufficio         UTIN       27/01/2021         24,92       P         2       24,92         P       24,92         UTIN       27/01/2021         400       8,00         P       5,00         P       5,00         PROCEDI E PASSAAL SUCCESSYO       PROCEDI E CHILIDI         ANNULLA       E0.00 € Non verificato                                                                                                    | Note dell'Ufficio mission |                                        |                                              |                | Visto amministrativo |   |
| Autorizzazioni         Spese da autorizzare       Deseleziona tutte le spese         odice       ministrativo         esa       Data sost.       Descrizione         Euro       effettivo       ufricio         Autorizz       Nota       Rimborso         odice       ministrativo         odice       Biniborso         pesa       Data sost.       Descrizione         UTIN       27/01/2021       24.92       P       2         ARCH       27/01/2021       5.00       P       236,00 €       Non verificato         UTIN       27/01/2021       8.00       P       5.00       P       236,00 €       Non verificato         EDAG       27/01/2021       8.00       P       5.00       P       236,00 €       Non verificato         EDAG       27/01/2021       8.00       P       5.00       P       236,00 €       Non verificato         EDAG       27/01/2021       8.00       P       5.00       P       236,00 €       Non verificato         EDAG       27/01/2021       8.00       P       5.00       P       236,00 €       Non verificato         50.00 €       Non verificato       50.00 €                                                                                                    | aggiornata spesa parch    | neggio                                 |                                              |                | Tutti -              | - |
| Autovizzation       Visto         Spese da autorizzare       Deseleziona tutte le spese         odice       Deseleziona tutte le spese         odice       Euro         pesa       Data sost         Descrizione       Euro         effettivo       ufficio         Autorizz       Nota         pesa       Data sost         Descrizione       Euro         effettivo       ufficio         Autorizz       Nota         Binborso       Nota         Nota       PEDAG:         superato importo disponibile       superato importo disponibile         UTIN       27/01/2021       100         EDAG       27/01/2021       8.00         ROCEDI E PASSAAL SUCCESSIVO       PROCEDI E CHIUDI       ANNULLA                                                                                                    |                           |                                        |                                              |                |                      |   |
| Autorizzationi     Spese da autorizzare     Deseleziona Lutte le spese     odice   pesa   Data sost   Descrizione   Euro   effettivo   utin   27/01/2021   24,92   24,92   eta importo disponibile     UTIN   27/01/2021   5,0     PROCEDI E PASSA AL SUCCESSIVO     PROCEDI E PASSA AL SUCCESSIVO     Costo presunto   annainistrativo   47,92 €   Non verificato   31,92 €   Non verificato   31,92 €   Non verificato   31,92 €   Non verificato   31,92 €   Non verificato   31,92 €   Non verificato   31,92 €   Non verificato   31,92 €   Non verificato   31,92 €   Non verificato   31,92 €   Non verificato   10,00 €   Non verificato   100,00 €   Non verificato   50,00 €   Non verificato   50,00 €   Non verificato                                                                                                    |                           |                                        |                                              |                | Visto                |   |
| Spese da autorizzare Deseleziona tutte le spese     odice   pesa   Data sost   Descrizione   Euro   effettivo   ufficio   Autorizz   Autorizz   Nota   PEDAG:   superato importo disponibile   UTIN   27/01/2021   5,00   EDAG   27/01/2021   8,00   8,00   PROCEDI E PASSAAL SUCCESSINO     PROCEDI E PASSAAL SUCCESSINO     PROCEDI E CHIUDI     ANULLA     47,92 €   Non verificato   31,92 €   Non verificato   31,92 €   Non verificato   31,92 €   Non verificato     31,92 €   Non verificato     31,92 €   Non verificato     31,92 €   Non verificato     31,92 €   Non verificato     31,92 €   Non verificato     100,00 €   Non verificato   50,00 €   Non verificato     50,00 €     Non verificato     100,00 €     Non verificato     50,00 €     Non verificato     50,00 €     Non verificato     50,00 €     Non verificato                                                                                                    | Autorizzazioni            |                                        |                                              | Costo presunto | amministrativo       |   |
| Dodice       Rimborso       Nota       Rimborso       31,92 €       Non verificato         UTIN       27/01/2021       24,92       Image: Construction of the second second s                                                                                                    | Spese da autorizzare      | O Deseleziona tutte le s               | pese                                         | 47             | ,92 € Non verificato |   |
| UTIN       27/01/2021       24.92       Image: Constraint of the second second secon                                                           | Codice<br>pesa Data sost. | Rimborso<br>Descrizione Euro effettivo | Nota Rimborso<br>ufficio Autorizz. Autorizz. | 31.<br>Nota    | ,92 € Non verificato |   |
| ARCH       27/01/2021       5.0         UTIN       27/01/2021       15         EDAG       27/01/2021       15         EDAG       27/01/2021       8.00         PROCEDI E PASSA AL SUCCESSINO       PROCEDI E CHIUDI         ANNULLA       5.00 €                                                                                                    | UTIN 27/01/2021           | 24,92 24,92                            | 24,91                                        | (P) 10         | ,00 € Non verificato |   |
| ARCH       27/01/2021       5,0         Superato importo disponibile                                                                                                    |                           | Nota PEDAG                             | :                                            |                |                      |   |
| UUTIN 27/01/2021 15<br>EDAG 27/01/2021 8,00 8,00 ₪ □ 5,00 ₪ 100,00 € Non verificato<br>100,00 € Non verificato<br>50,00 € Non verificato<br>50,00 € Non verificato                                                                                                    | ARCH 27/01/2021           | 5,0 superato in                        | porto disponibile                            |                |                      |   |
| EDAG       27/01/2021       8,00       Image: Constraint of the second second                                                           | UTIN 27/01/2021           | 15,                                    |                                              |                |                      |   |
| EDAG       27/01/2021       8,00       (P)       236,00 €       Non verificato         100,00 €       Non verificato       100,00 €       Non verificato         PROCEDI E PASSAAL SUCCESSIVO       PROCEDI E CHIUDI       ANNULLA       50,00 €       Non verificato                                                                                                    |                           |                                        |                                              |                |                      |   |
| PROCEDI E PASSA AL SUCCESSIVO     PROCEDI E CHIUDI     ANNULLA     50,00 €     Non verificato                                                                                                    | EDAG 27/01/2021           | 8,00 8,00                              | E 5,00                                       | 236            | ,00 € Non verificato |   |
| PROCEDI E PASSA AL SUCCESSINO PROCEDI E CHIUDI ANNULLA                                                                                                    |                           |                                        |                                              | 100            | 00 € Non verificato  |   |
|                                                                                                    |                           |                                        |                                              |                |                      |   |
|                                                                                                    |                           |                                        |                                              | 50             | ,00 € Non verificato |   |

Il responsabile può anche decidere di non autorizzare la spesa togliendo la relativa spunta e inserendo la nota con la motivazione e così il campo "Rimborso Autorizz" diventa bianco.

| VIISSIC         | ne                 |             |           |                       |                 |             |                       |      | _          | _        | _                |
|-----------------|--------------------|-------------|-----------|-----------------------|-----------------|-------------|-----------------------|------|------------|----------|------------------|
| Destina         | zione              | D           | ata e Ora | inizio                |                 | Data e Ora  | fine                  |      |            |          |                  |
| Rave            | nna, IT            |             | 27/01/2   | 021 07:00             |                 | 27/01/2     | 021 19:59             |      |            | These    |                  |
| Costo           | resunto            | То          | tale da r | imborsare             |                 | Totale spes | e prepagate           |      |            |          | autorizzazione   |
| 47,9            | £€                 |             | 58,78€    |                       |                 | 0,00 €      |                       |      |            |          |                  |
| Note d          | ell'Ufficio missio | ni –        |           |                       |                 |             |                       |      |            | Visto    | amministrativ    |
| aggio           | rnata spesa par    | heggio      |           |                       |                 |             |                       |      |            | Ти       | tti <del>-</del> |
|                 |                    |             |           |                       |                 |             |                       | 11   |            |          |                  |
|                 |                    |             |           |                       |                 |             |                       |      |            |          | Visto            |
| Autor           | zzazioni           |             |           |                       |                 |             |                       |      | Costo pres | unto     | amministrati     |
| Spese o         | la autorizzare     | 0           | Deselez   | iona tutte le sp      | pese            |             |                       |      |            | 47.92€   | Non verifica     |
| Codice<br>spesa | Data sost.         | Descrizione | Euro      | Rimborso<br>effettivo | Nota<br>ufficio | Autorizz.   | Rimborso<br>Autorizz. | Nota |            | 31,92€   | Non verifica     |
| AUTIN           | 27/01/2021         |             | 24,92     | 24,92                 | P               | 2           | 24.9:                 | P    |            | 10,00€   | Non verifica     |
| 04064           | 27/01/2021         |             | -         | Nota PEDAG:           |                 |             |                       |      |            |          |                  |
| PARCH           | 27/01/2021         |             | 3.0       | importo non           | autorizza       | to          |                       |      |            |          |                  |
| AUTIN           | 27/01/2021         |             | 15.       |                       |                 |             |                       |      |            |          |                  |
|                 |                    |             | 1         |                       |                 |             |                       |      |            |          |                  |
|                 | 27/01/2021         | (           | 8,00      | 8,00                  | ۲               | C           |                       |      |            | 236,00 € | Non verifica     |
| PEDAG           |                    |             |           |                       |                 |             |                       |      |            |          |                  |
| PEDAG           |                    |             | $\smile$  |                       |                 |             |                       |      |            | 100,00 € | Non verifica     |
| PEDAG           |                    |             |           |                       |                 |             |                       |      |            | 100,00€  | Non verifica     |
| PEDAG           |                    |             |           |                       |                 |             |                       |      |            | 100,00 € | Non verifica     |

Effettuate le modifiche, l'autorizzatore clicca "PROCEDI E CHIUDI".

In U-Gov vengono recepite le eventuali modifiche apportate dall'autorizzatore.

### 3.2 M.i.A. ad integrazione

Effettuato il pagamento della M.i.A., sia il dipendente sia l'operatore contabile possono apportare delle modifiche. In entrambi i casi, al responsabile dei fondi arriva la notifica.

Accedendo a U-Web Missioni, trova "Autorizzazioni in attesa" nello stato "Rimborso".

| C, FILTRI RAPIDI:                     | Criteri Di Ricerca: |                             |               |                 |                    |        |                      |                          |   |
|---------------------------------------|---------------------|-----------------------------|---------------|-----------------|--------------------|--------|----------------------|--------------------------|---|
| = Da Autorizzare Richiesta            | Periodo:            |                             | Da:           |                 | A:                 | n      | Tipo autorizzazione  |                          |   |
| Missione                              | Ultimi 12 mesi      | ~                           | 29/01/2020    | Ē               | GG/MM/AAAA         | Ē      | Tutti 🕶              | ]                        |   |
| I Da autorizzare Rimborso<br>Missione | Motivazione         |                             | Destinazione  |                 | Richiedente        |        | Visto amministrativo |                          |   |
|                                       | Ricerca             |                             | Ricerca       |                 | Ricerca            |        | Tutti -              | ]                        |   |
|                                       |                     | corso presso camp<br>Cesena | us Cesena, IT | 27/01/2021 08:0 | 0 27/01/2021 13:59 | 7,00   | E Non verificato     | Rimborso                 | 0 |
|                                       |                     | corso presso camp<br>Cesena | us Cesena, IT | 27/01/2021 08:0 | 27/01/2021 13:59   | 7.00   | E Non verificato     | Rimborso                 | 0 |
|                                       |                     | prova auto                  | Ravenna, IT   | 27/01/2021 07:0 | 27/01/2021 19:59   | 47.92  | € Non verificato     | Rimborso                 | 3 |
|                                       |                     | CAMBIO                      | Cesena, IT    | 26/01/2021 08:0 | 26/01/2021 13:59   | 31,92  | € Non verificato     | Rimborso                 | 3 |
|                                       |                     | TEST PROGETTO               | Milano, IT    | 18/01/2021 08:0 | 18/01/2021 23:59   | 10.00  | € Non verificato     | Svolgimento              | 3 |
|                                       |                     | test mezzi                  | Roma, IT      | 15/01/2021 08:0 | 15/01/2021 23:59   | 100,00 | E Non verificato     | Uso mezzi<br>Svolgimento | 3 |
|                                       | -                   | test                        | Bologna, IT   | 15/01/2021 00:0 | 0 16/01/2021 23:59 | 39,16  | E Non verificato     | Rimborso                 |   |

Il responsabile può aprire il pannello in cui verifica le spese e le autorizza cliccando il tasto "PROCEDI E CHIUDI".

|                        | le                                            |             |                  |                               |                 |                        |                       |      |  |
|------------------------|-----------------------------------------------|-------------|------------------|-------------------------------|-----------------|------------------------|-----------------------|------|--|
| Costo pr               | resunto                                       | Tot         | tale da rir      | nborsare                      |                 | Totale spese prepagate |                       |      |  |
| 7,00€                  | 1                                             | 4           | 5,00 €           |                               |                 | 0,00 €                 |                       |      |  |
| Note de                | ll'Ufficio mission                            | ni          |                  |                               |                 |                        |                       |      |  |
| integr                 | azione                                        |             |                  |                               |                 |                        |                       |      |  |
|                        |                                               |             |                  |                               |                 |                        |                       | ,    |  |
|                        |                                               |             |                  |                               |                 |                        |                       |      |  |
|                        |                                               |             | _                |                               |                 |                        |                       |      |  |
| Autoriz                | zazioni                                       |             |                  |                               |                 |                        |                       |      |  |
| Spese da               | a autorizzare                                 | D           | Deselezio        | ona tutte le si               | oese            |                        |                       |      |  |
|                        |                                               |             |                  |                               |                 |                        |                       |      |  |
| odice                  |                                               |             |                  | Rimborso                      | Nota            |                        | Rimborso              |      |  |
| odice<br>pesa          | Data sost.                                    | Descrizione | Euro             | Rimborso<br>effettivo         | Nota<br>ufficio | Autorizz.              | Rimborso<br>Autorizz. | Nota |  |
| odice<br>pesa<br>RENO  | Data sost.<br>27/01/2021                      | Descrizione | Euro<br>5,00     | Rimborso<br>effettivo<br>5.00 | Nota<br>ufficio | Autorizz.              | Rimborso<br>Autorizz. | Nota |  |
| codice<br>pesa<br>RENO | Data sost.<br>27/01/2021                      | Descrizione | Euro<br>5,00     | Rimborso<br>effettivo<br>5,00 | Nota<br>ufficio | Autorizz.              | Rimborso<br>Autorizz. | Nota |  |
| codice<br>pesa<br>RENO | Data sost.<br>27/01/2021<br>lizza spese rimb  | Descrizione | <b>Euro</b> 5,00 | Rimborso<br>effettivo<br>5.00 | Nota<br>ufficio | Autorizz.              | Rimborso<br>Autorizz. | Nota |  |
| RENO                   | Data sost.<br>27/01/2021<br>lizza spese rimb  | Descrizione | Euro<br>5,00     | Rimborso<br>effettivo<br>5.00 | Nota<br>ufficio | Autorizz.              | Rimborso<br>Autorizz. | No   |  |
| codice<br>pesa<br>RENO | Data sost.<br>27/01/2021<br>lizza spese rimbo | Descrizione | Euro<br>5,00     | Rimborso<br>effettivo<br>5,00 | Nota<br>ufficio | Autorizz.              | Rimborso<br>Autorizz. |      |  |
| codice<br>pesa<br>RENO | Data sost.<br>27/01/2021<br>lizza spese rimb  | Descrizione | Euro<br>5,00     | Rimborso<br>effettivo<br>5.00 | Nota<br>ufficio | Autorizz.              | Rimborso<br>Autorizz. | No   |  |
| RENO                   | Data sost.<br>27/01/2021<br>lizza spese rimb  | Descrizione | Euro<br>5,00     | Rimborso<br>effettivo<br>5.00 | Nota<br>ufficio | Autorizz.              | Rimborso<br>Autorizz. |      |  |

A seguito di questo passaggio, lo stato della M.i.A. si aggiorna.

Il responsabile dei fondi nel pannello U-Web Missioni vede la M.i.A. in stato "Integrazione autorizzata".

| + NUOVA RICHIESTA 🗮 LE MIE |                    | IZZAZIONI IN ATTESA       | Co STORICO AUTORI |              | E MIE STATISTICHE     |                                                        |                                |
|----------------------------|--------------------|---------------------------|-------------------|--------------|-----------------------|--------------------------------------------------------|--------------------------------|
| Kindcate                   | Periodo:           | Da:                       |                   |              | A.                    | Auto                                                   | onzzata:                       |
| !≡ Autorizzate             | Ultime 2 settimane | × 1/                      | 4/01/2021         | Ê            | GG/MM/AAAA            | Ξ                                                      | utti 🕶                         |
| i≡ Tutte                   | Motivazione        | Des                       | tinazione         |              | Richiedente           |                                                        |                                |
|                            | Ricerca            | R                         | icerca            |              | Ricerca               |                                                        |                                |
|                            |                    |                           |                   |              |                       |                                                        |                                |
|                            | Richiedente        | Motivazione               | Destinazione      | ▼ Dal        | A                     | Tipo autorizzazione                                    | Stato                          |
|                            |                    | CORSO 2                   | Forfi, IT         | 28/01/2021 1 | 1:00 28/01/2021 12:25 | <ul> <li>Uso mezzi</li> <li>Svolgimento</li> </ul>     | ⊗ Rifiutata 💿                  |
|                            |                    | Duplica - CORSO 2         | Rimini, IT        | 28/01/2021 1 | 1:00 28/01/2021 12:30 | ⊘ Uso mezzi<br>⊘ Svolgimento                           | ⊘ Effettuata 💿                 |
|                            |                    | CORSO                     | Ravenna, IT       | 28/01/2021 0 | 28/01/2021 10:45      | Svolgimento                                            | ⊘ Effettuata 💿                 |
|                            |                    | corso presso sede unibo   | Cesenatico, IT    | 28/01/2021 0 | 8:00 28/01/2021 13:59 | Svolgimento                                            | ⊘ Autorizzata (®               |
|                            |                    | corso presso campus Ceser | na Cesena, IT     | 27/01/2021 0 | 8:00 27/01/2021 13:59 | ⊘ Rimborso<br>悠 ⊘ Rimborso<br>悠 ⊘ Svolgimento          | ⊘Integrazione<br>autorizzata 💿 |
|                            |                    | prova auto                | Ravenna, IT       | 27/01/2021 0 | 27/01/2021 19:59      | <ul> <li>⊘ Uso mezzi</li> <li>⊘ Svolgimento</li> </ul> | ⊘ Rimborso da<br>autorizzare   |
|                            |                    | CAMBIO                    | Cesena, IT        | 26/01/2021 0 | 8:00 26/01/2021 13:59 | ⊘ Uso mezzi<br>⊘ Rimborso<br>용 ⊘ Svolgimento           | ⊘ Emesso ordinativo  ©         |

A conclusione della procedura di contabilizzazione e pagamento da parte dell'operatore contabile, il responsabile vede l'aggiornamento della M.i.A. nello stato di "Emesso ordinativo integrazione".

| , FILI RI KAPIDI: | ⇒Criteri Di Ricerca | 3:                         |                |              |                        |                                                        |                                                 |   |
|-------------------|---------------------|----------------------------|----------------|--------------|------------------------|--------------------------------------------------------|-------------------------------------------------|---|
| Rifiutate         | Periodo:            | Da:                        |                |              | A:                     | Aut                                                    | orizzata:                                       |   |
| Autorizzate       | Ultime 2 settimane  | × 14/                      | 01/2021        | Ē            | GG/MM/AAAA             | Ш Т                                                    | utti -                                          |   |
| i≡ Tutte          | Motivazione         | Desti                      | nazione        |              | Richiedente            |                                                        |                                                 |   |
|                   | Ricerca             | Ric                        | erca           |              | Ricerca                |                                                        |                                                 |   |
|                   | Richiedente         | Motivazione                | Destinazione   | ▼ Dal        | A                      | Tipo autorizzazione                                    | Stato                                           | _ |
|                   |                     | CORSO 2                    | Forli, IT      | 28/01/2021 1 | 11:00 28/01/2021 12:25 | ⊗ Uso mezzi<br>⊗ Svolgimento                           | 🛞 Rifiutata                                     | 4 |
|                   |                     | Duplica - CORSO 2          | Rimini, IT     | 28/01/2021 1 | 1:00 28/01/2021 12:30  | <ul> <li>⊘ Uso mezzi</li> <li>⊘ Svolgimento</li> </ul> |                                                 |   |
|                   |                     | CORSO                      | Ravenna, IT    | 28/01/2021 0 | 28/01/2021 10:45       | Svolgimento                                            | ⊘ Effettuata                                    | 4 |
|                   |                     | corso presso sede unibo    | Cesenatico, IT | 28/01/2021 0 | 28/01/2021 13:59       | Svolgimento                                            | ⊘ Autorizzata                                   | ٩ |
|                   |                     | corso presso campus Cesena | Cesena, IT     | 27/01/2021 0 | 27/01/2021 13:59       | ⊘ Rimborso<br>悲⊘ Rimborso<br>悲⊘ Svolgimento            | ⊘ Emesso ordinatiro<br>integrazione             | ٩ |
|                   |                     | prova auto                 | Ravenna, IT    | 27/01/2021 0 | 27/01/2021 19:59       | ⊘ Uso mezzi<br>⊘ Svolgimento                           | <ul> <li>Rimborso da<br/>autorizzare</li> </ul> |   |
|                   |                     | CAMBIO                     | Cesena, IT     | 26/01/2021 0 | 26/01/2021 13:59       | O Uso mezzi                                            | ⊘ Emesso ordinativo                             | 6 |